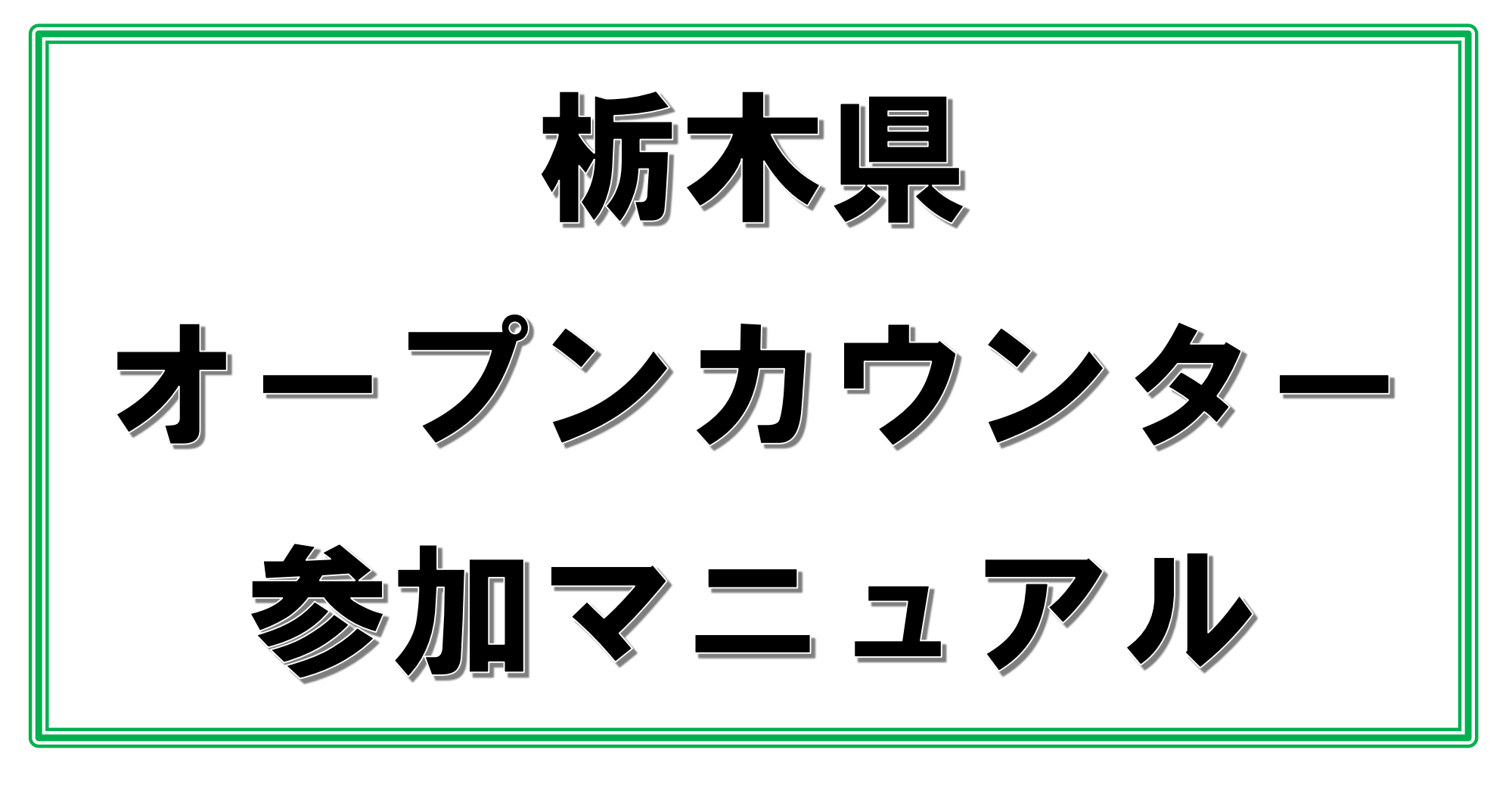

令和7(2025)年4月1日 栃木県会計局会計管理課物品調達室

| 目 | ク  | 7                             |              |
|---|----|-------------------------------|--------------|
|   | 1  | <u>オープンカウンターの概要等</u>          | - 2          |
|   | 2  | <u>オープンカウンターの参加方法等(最低価格)</u>  | 5            |
|   | 3  | <u>オープンカウンターの参加方法等(最高価格)</u>  | . 8          |
|   | 4  | <u>電子調達システムの概要等</u>           | · 11         |
|   | 5  | <u>システムにアクセスする方法(県ホームページ)</u> | - 13         |
|   | 6  | <u>調達案件の確認(電子・紙)</u>          | - 17         |
|   | 7  | <u>電子入札システムへのログイン(電子)</u>     | 23           |
|   | 8  | <u>案件の検索(電子)</u>              | - 28         |
|   | 9  | <u>見積書の提出(電子)</u>             | - 31         |
|   | 10 | <u>見積結果通知書の確認(電子)</u>         | - 38         |
|   | 11 | <u>見積書の提出(紙)</u>              | · <b>4</b> 5 |
|   | 12 | <u>実施結果の確認(電子・紙)</u>          | 48           |
|   | 13 | <u>くじの方法</u>                  | - 54         |
|   | 14 | <u>システム利用可能時間・お問い合わせ</u>      | - 56         |
|   |    |                               |              |

※フッターは、説明中の「システム名」及び「契約の種類」を表します。

契約の種類

1

#### 1 オープンカウンターの概要等

栃木県は、調達における競争性及び透明性の確保と事務 の効率化を両立するため、オープンカウンターの利用を推 進しています。

この度、地方自治施行令(昭和22年政令第16号)第167条の2第1号の少額随 意契約の基準額が令和7(2025)年4月1日に引上げとなることに伴い、栃木県 財務規則(平成7年栃木県規則第12号)第160条の各号に掲げる契約の種類に応じ 定められている額が、当該基準額と同額に引上げとなります。

当該引上げにより新たに少額随意契約の対象範囲となる調達案件について、従 来どおり競争入札により調達を行うほか、随意契約(任意に特定の相手方を選定 して、見積書を徴し契約を締結する方法)により調達を行うことも可能となりま すが、競争性及び透明性の確保と事務の効率化の両立を図るため、随意契約の新 たな手法として、公募型見積もり合わせ(オープンカウンター)の実施を推進す ることとしました。

受注者の皆様におかれましては、上記趣旨を御理解の上、「栃木県公募型見積 合わせ(オープンカウンター)実施要領」のほか、本マニュアル等を参照して、 オープンカウンター実施への御協力をお願いします。

オープンカウンターの概要等

#### Oオープンカウンターとは

調達に係る見積合わせにおいて、県があらかじめ見積書を徴取する相手方を特定せず、 案件を公開し、一定の要件を満たす見積参加希望者から見積書の提出を受けた上で、契約 の相手方を決定する方式の見積合わせをいいます。

#### Oオープンカウンターにより調達することができる契約

1件の調達案件に係る予定価格が、次の契約の種類に応じ定める額の範囲内とします。 ただし、会計局会計管理課が行う「財産の買入れ」については、予定価格が10万円以上 300万円以下のものも対象です。

- (1) 製造の請負 250万円超400万円以下
- (2) 財産の買入れ 160万円超300万円以下
- (3) 物件の借入れ 80万円超150万円以下
- (4) 財産の売払い 50万円超100万円以下
- (5) 物件の貸付け 30万円超50万円以下
- (6) 前各号に掲げるもの以外のもの 100万円超200万円以下
- ※本マニュアルでは、(6)の契約の種類を「役務の提供等」と表記します。
- ※本マニュアルでは、契約の種類を大きく2つに分けて説明します。
  - 〇<u>最低価格</u>の見積書提出者が契約の相手方となる案件:(1)(2)(3)(6)
  - 〇<u>最高価格</u>の見積書提出者が契約の相手方となる案件:(4)(5)
  - それぞれの契約の種類に関係するページについては、フッターで示しています。

オープンカウンターの概要等

#### Oオープンカウンターにより調達することができる所属 本庁及び公所の各所属

Oオープンカウンターに参加できる要件

オープンカウンターに参加するためには、見積書提出の日から契約の相手方の決定の日 までの間において、次に定める要件をすべて満たす必要があります。

なお、調達案件の性質等により、別途必要な参加資格要件を定める場合があります。 (1) 地方自治法施行令(昭和22年政令第16号)第167条の4に規定する者に該当しない者

であること。

- (2) 競争入札参加者資格等(平成8年栃木県告示第105号)に基づき、入札参加資格を有 するものと決定された者であること。なお、必要に応じて、調達案件ごとに別途業種区 分を定めることができることとする。
- (3)栃木県競争入札参加資格者指名停止等措置要領(平成22(2010)年3月12日付け会計 第129号)に基づく指名停止期間中でない者であること。
- (4)会社更生法(平成14年法律第154号)に基づき更生手続開始の申立てがなされている 者又は民事再生法(平成11年法律第225号)に基づき再生手続開始の申立てがなされている いる者でないこと。
- (5) <u>栃木県内に本店、支店又は営業所を有する者</u>であること。

ただし、競争性を確保するために必要があるときは、栃木県内に本店、支店又は営業 所を有さない者をオープンカウンターに参加させることができる。

#### 2 オープンカウンターの参加方法等(最低価格)

#### 〇<u>最低価格</u>の見積書提出者が契約の相手方となる案件

(製造の請負、財産の買入れ、物件の借入れ、役務の提供等)

<基本ルール> ※その他必要な事項(参加要件、契約条件等)は公告等に示します。

|                 |    | 電子入札システムにより見積書を提出する場合                                                                 | 紙により見積書を提出する場合                                             |  |  |
|-----------------|----|---------------------------------------------------------------------------------------|------------------------------------------------------------|--|--|
| 公告日             |    | 火曜日又は金曜日(閉庁日の場合は次の開庁日)                                                                |                                                            |  |  |
| 公告の方法           |    | 入札情報システムにおいて、見積書提出期限まで                                                                | 公開 ※インターネット上で誰でも閲覧可能                                       |  |  |
| 見積金額            |    | 消費税及び地方消費税を除く金額 ※総価契約・                                                                | 単価契約等の別は公告に記載                                              |  |  |
| 見積書の            | 日付 | 公告日の翌日から起算して6日目(閉庁日の場合                                                                | は次の開庁日) ※7日目以降にすることも可能                                     |  |  |
| 提出期限            | 時間 | 午後3時                                                                                  | 正午                                                         |  |  |
| 見積書の<br>提出方法    |    | 電子入札システムに金額を入力                                                                        | 紙により見積書を作成し、<br>持参又は郵送(書留郵便で期限必着)                          |  |  |
| 積算内訳書の<br>提出方法  |    | 電子入札システムに金額を入力する際に添付                                                                  | 見積書を厳封する際に同封                                               |  |  |
| 契約の相手方の<br>決定方法 |    | 見積書提出期限(電子)後、電子入札システムにより見積合わせを実施し、予定価格の制限の範<br>囲内で最低価格をもって有効な見積書を提出した者を契約の相手方として決定する。 |                                                            |  |  |
| 不調の場合           |    | 予定価格の制限の範囲内での見積書の提出がない<br>度見積書を徴することができる。再度見積書を徴<br>の実施は中止した上で、紙見積書を徴するものと            | ときは、最低価格の見積書を提出した者から再<br>する場合、電子入札システムによる見積合わせ<br>する。      |  |  |
| 見積結果の<br>連絡方法   |    | 電子入札システムにより見積書を提出した全て<br>の者に、「見積結果通知書」(決定者及び決定<br>金額等が記載された通知書)を送付する。                 | 紙により見積書を提出した者が契約の相手方と<br>して決定された場合に限り、電話等により決定<br>した旨を伝える。 |  |  |
| 見積結果の<br>公表方法   |    | 入札情報システムにおいて、1か月間公表 ※イ                                                                | ンターネット上で誰でも閲覧可能                                            |  |  |

2 オープンカウンターの参加方法等(最低価格)

#### 〇<u>最低価格</u>の見積書提出者が契約の相手方となる案件

(製造の請負、財産の買入れ、物件の借入れ、役務の提供等)

<週間スケジュール例>

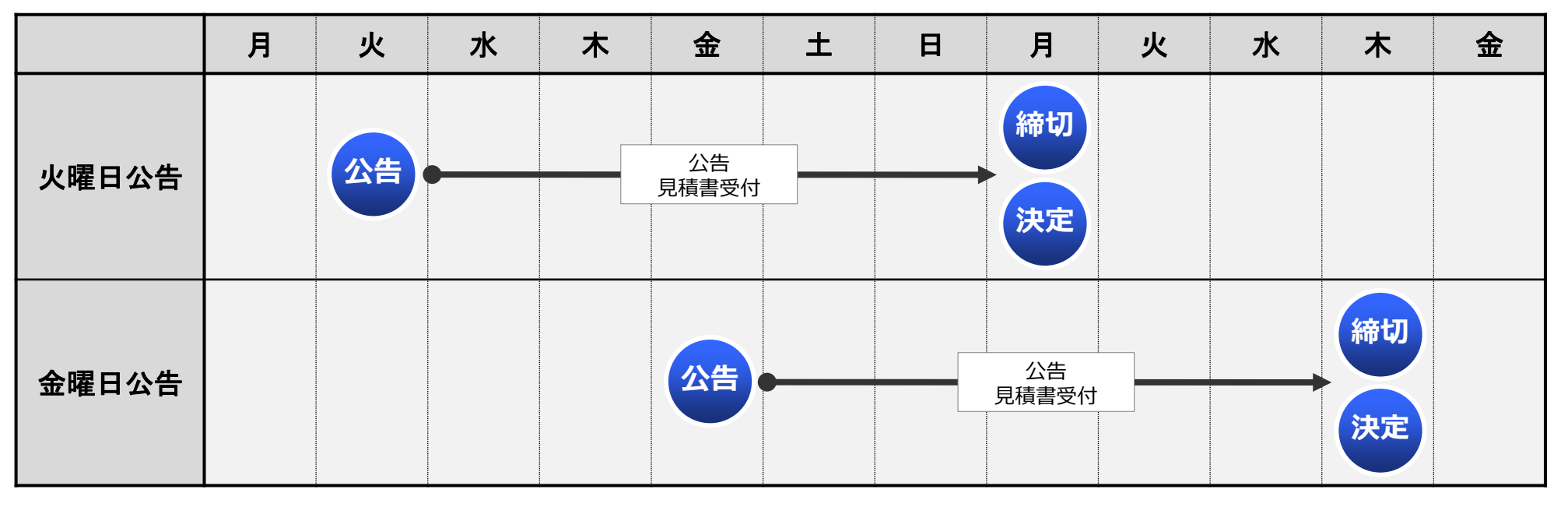

#### <見積合わせ実施日のタイムスケジュール>

| 時間            | 内容                                     |
|---------------|----------------------------------------|
| 12:00         | 紙による見積書の提出期限                           |
| 12:00 ~ 15:00 | 紙による見積書を提出した者を電子入札システムに紙業者登録<br>※職員が実施 |
| 15:00         | 電子入札システムによる見積書の提出期限                    |
| 15:00 ~ 17:00 | 見積合わせ実施(契約の相手方決定)                      |

#### 2 オープンカウンターの参加方法等(最低価格)

#### 〇<u>最低価格</u>の見積書提出者が契約の相手方となる案件

(製造の請負、財産の買入れ、物件の借入れ、役務の提供等)

<公告を確認する際のポイント>

| 別記第1号様式(最低価格)                                   |                                   |
|-------------------------------------------------|-----------------------------------|
| オープンカウンターによる調達公告                                |                                   |
| 年月日                                             |                                   |
| 調達所属名・管理番号                                      |                                   |
| 調 達 案 件 名 称                                     |                                   |
| 数 量                                             | 調達家姓の基本事項                         |
| 納入(履行)場所                                        | 「「「「「「」」」「「」」」「「」」」「「」」」          |
| 納入(履行)期限(期間) 年月日() ~ 年月日()                      |                                   |
|                                                 |                                   |
|                                                 | 仕様に 銘柄が指定されている場合、 同寺品の 可 合を 確認    |
| 競争AR参加資格 指定無 ・ 指定有(以下のとおり。)                     | ──調達案件によって、競争入札参加資格の業種区分を定める場合がある |
| 参加要件 業種 区 分 業種区分を指定する場合は記載                      |                                   |
|                                                 | 「伽木県内に本店、文店文は呂未所を有9 る有」文は「拍正無」    |
| て の 他 <br> 見着 (契約) 方法 総価契約 ・ 単価契約 ・ 月額契約 ・ 年額契約 | ├調達案件によって、その他の要件を定める場合がある         |
| 見 積 金 額 消費税及び地方消費税を除く金額とすること。                   | 見積書に記載(入力)する金額                    |
| 目移動規則期間電子 在 日 日 ( ) 午後3時                        |                                   |
| 兄惧晋徒山朔顾 平 月 日() 正午                              | 电子入札システムと私見損害で提出制限(时间)が共なるので注意    |
| 見積書提出場所                                         | │持参又は郵送(書留郵便で期限必着)する場合の提出場所       |
| 目積書提出方法 電子 電子入札システムに見積金額等を入力すること。               |                                   |
| A. L記提出場所に紙見積書を持参又は郵送(書留郵便)により提出すること。           |                                   |
| 見積書提出期限(電子)後、電子入札システムにより見積合わせを実施する。             |                                   |
| 契約者の決定方法見積書を提出した者のうち、予定価格の制限の範囲内で最低価格をもって有効な見   |                                   |
| 積書を提出した者を契約の相手方として決定する。                         |                                   |
| 電子 全見積書提出者に対し、電子入札システムにより見積結果通知書を送付する。          |                                   |
| 結果通知の方法                                         |                                   |
| に言を伝える。なお、他の有も、人札情報システムにより結果を閲覧できる。             | 最低制限価格が有の場合、最低制限価格以上の見積書のみ有効となる   |
| 取以利取価格の有無有 ・ 無                                  |                                   |
|                                                 |                                   |
| 契約金額(関すること(消費税及び地方消費税の加算方法等)を記載 ●               | ─契約書作成が有の場合、契約書を作成する              |
| みのかけ、オープンカウンターに関し必要な事項は、栃木県公募型見積合わせ(オープンカウ      | (例)総価契約の場合は、消費税等込みで契約             |
| レター)実施要領(令和7 (2025)年4月1日施行)の定めるところによる。          | 単価契約の場合は、消費税等別で契約し、請求時に消費税等を加留    |
| 本案件に関する連絡先                                      |                                   |

#### 3 オープンカウンターの参加方法等(最高価格)

#### 〇<u>最高価格</u>の見積書提出者が契約の相手方となる案件

(財産の売払い、物件の貸付け)

※電子入札システムは利用できませんので、<u>紙により見積書を提出</u>してください。

<基本ルール> ※その他必要な事項(参加要件、契約条件等)は公告等に示します。

|                  |    | 紙により見積書を提出する場合                                                                 |
|------------------|----|--------------------------------------------------------------------------------|
| 公告日              |    | 火曜日又は金曜日(閉庁日の場合は次の開庁日)                                                         |
| 公告の方法            |    | 入札情報システムにおいて、見積書提出期限まで公開 ※インターネット上で誰でも閲覧可能                                     |
| 見積金額             |    | 消費税及び地方消費税を除く金額 ※総価契約・単価契約等の別は公告に記載                                            |
| 見積書の             | 日付 | 公告日の翌日から起算して6日目(閉庁日の場合は次の開庁日) ※7日目以降にすることも可能                                   |
| 提出期限             | 時間 | 午後3時                                                                           |
| <br>見積書の<br>提出方法 |    | 紙により見積書を作成し、持参又は郵送(書留郵便で期限必着)                                                  |
| 積算内訳書の<br>提出方法   |    | 見積書を厳封する際に同封                                                                   |
| 契約の相手方の<br>決定方法  |    | 見積書提出期限後、見積合わせを実施し、見積書を提出した者のうち、予定価格以上で最高価格<br>をもって有効な見積書を提出した者を契約の相手方として決定する。 |
| 不調の場合            |    | 予定価格以上の見積書の提出がないときは、最高価格の見積書を提出した者から再度見積書を徴<br>することができる。                       |
| 見積結果の<br>連絡方法    |    | 契約の相手方として決定された場合に限り、電話等により決定した旨を伝える。                                           |
| 見積結果の<br>公表方法    |    | 入札情報システムにおいて、1か月間公表 ※インターネット上で誰でも閲覧可能                                          |

#### 3 オープンカウンターの参加方法等(最高価格)

#### 〇<u>最高価格</u>の見積書提出者が契約の相手方となる案件

(財産の売払い、物件の貸付け)

※電子入札システムは利用できませんので、<u>紙により見積書を提出</u>してください。 <週間スケジュール例>

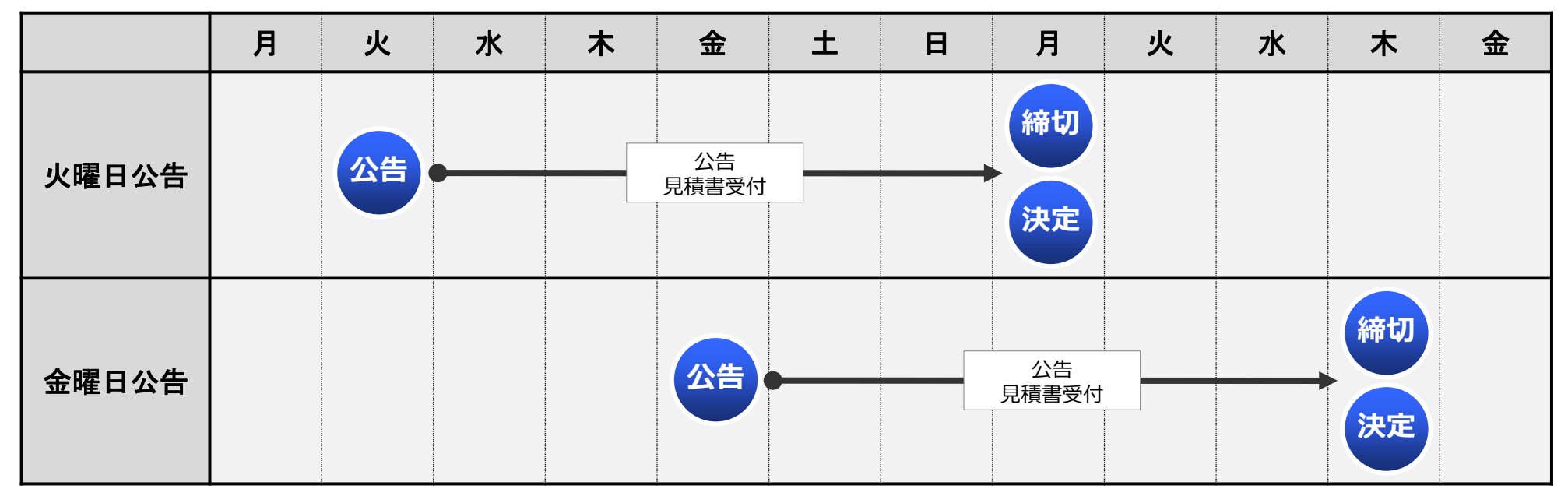

#### <見積合わせ実施日のタイムスケジュール>

| 時間            | 内容                |
|---------------|-------------------|
| 15:00         | 紙による見積書の提出期限      |
| 15:00 ~ 17:00 | 見積合わせ実施(契約の相手方決定) |

#### 3 オープンカウンターの参加方法等(最高価格)

#### 〇<u>最高価格</u>の見積書提出者が契約の相手方となる案件

(財産の売払い、物件の貸付け)

※電子入札システムは利用できませんので、<u>紙により見積書を提出</u>してください。 <公告を確認する際のポイント>

| オープンカウンターによる調達公告       年月日       調達所属名・管理番号       調達案件名称       数量       売払(貸付)場所       売払(貸付)場限(期間)     年月日()       住様・規格等 </th                                                                                                    |
|----------------------------------------------------------------------------------------------------|
| 年月日         調達所属名・管理番号         調達案件名称         数量         売払(貸付)場所         売払(貸付)期限(期間)年月日()~年月日()         仕様・規格等                                                                                                    |
| 調達所属4・管理番号         調達案件名称         数量         売払(貸付)場所         売払(貸付)期限(期間)年月日()~年月日()         仕様・規格等                                                                                                    |
| 調達案件名称         数       量         売払(貸付)場所         売払(貸付)期限(期間)       年月日()         仕様・規格等                                                                                                    |
| 数       量         売払(貸付)場所       調達案件の基本事項         売払(貸付)場限(期間)       年月日()         仕様・規格等       調達案件によって、競争入札参加資格の業種区分を定める場合があ                                                                                                    |
| 売払(貸付)場所     一     一     月     日()~     年     月     日()       仕様・規格等     -     -     -     -     -          -     -     -          -     -     -          -     -     -          -     -     -          -     -     -          -     -     -          -     -     -          -     -     -          -     -     -          -     -     -          -     -     - |
| 売払(貸付) 期限(期間)     年月日()~年月日()       仕様・規格等     調達案件によって、競争入札参加資格の業種区分を定める場合があ                                                                                                    |
|                                                                                                    |
| ↓<br>■ # ● れ 参加資格の 業種区分を 定める 場合があ                                                                                                    |
|                                                                                                    |
|                                                                                                    |
| 地域要件地域要件を記載 ・ ・ ・ ・ ・ ・ ・ ・ ・ ・ ・ ・ ・ ・ ・ ・ ・ ・ ・                                                                                                    |
| │ <u>───<sup> そ_の</sup>他</u> ────────────────────────────────────                                                                                                    |
| 見積(契約)方法総価契約・単価契約・月額契約・年額契約 日目注書にコま(3 カ)よる今 の                                                                                                    |
| 見積金額消費税及び地方消費税を除く金額とすること。                                                                                                    |
| <sup>見積書提出期限 </sup> 年月1日() 年後3時<br>                                                                                                    |
|                                                                                                    |
| 見積書提出方法上記提出場所に紙見積書を持参义は郵送(書留郵便)により提出すること。                                                                                                    |
| 見積書提出期限後、見積合わせを実施する。                                                                                                    |
| 契約者の決定方法  見積書を提出した者のうち、   ・   ・   たて最高価格をもって有効な見積書を提出   ・   ・   ・   ・   ・   ・   ・   ・   ・   ・                                                                                                    |
| した者を契約の相手方として決定する。                                                                                                    |
| 結果通知の方法  契約の相手方として決定された者に対し、電話寺により決定した首を伝える。                                                                                                    |
| は第二日本の方無方、無<br>構造の記書の方無方、無                                                                                                    |
| <br>「<br>和約素作成の左無方・無<br>                                                                                                    |
|                                                                                                    |
| ************************************                                                                                                    |
| <sup>そ の 他 </sup> ンター) 実施要領 (令和7 (2025) 年4月1日施行) の定めるところによる。    単価契約の場合は、消費税等別で契約し、請求時に消費税等を加算                                                                                                    |
| 本案件に関する連絡先                                                                                                    |

#### 電子調達システムの概要等 4

電子調達システムとは、電子入札システム及び入札情報システムから構成され、県調達 等に係る競争入札及びオープンカウンターを電子的に行うシステムの総称をいいます。

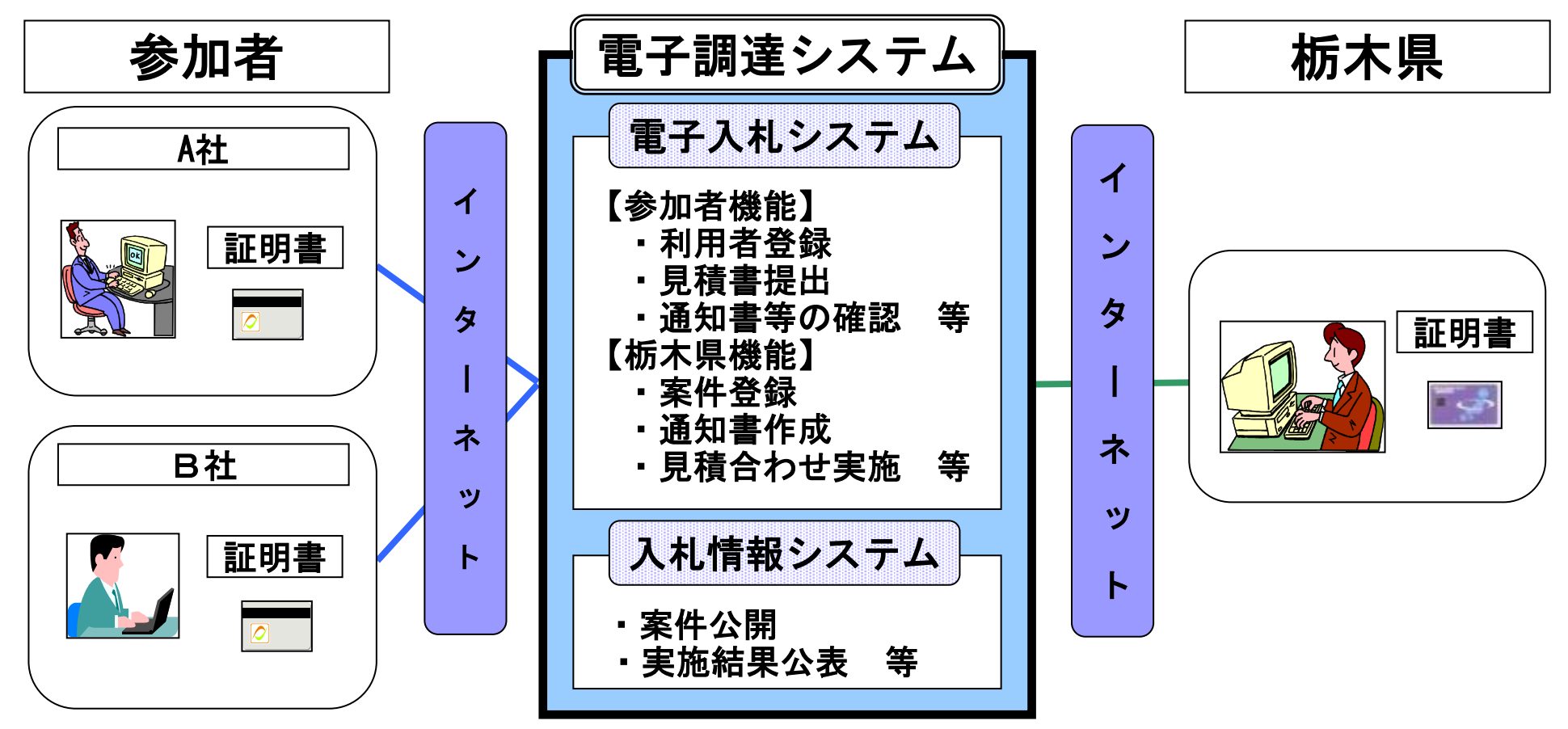

〇オープンカウンターの案件は、全て入札情報システムで公告します。

〇見積書は、紙で提出することが可能です。

○最低価格の見積書提出者が契約の相手方となる案件(製造の請負、財産の買入れ、物件) の借入れ、役務の提供等)については、電子入札システムでも見積書の提出が可能です。 最低価格・最高価格

#### 4 電子調達システムの概要等

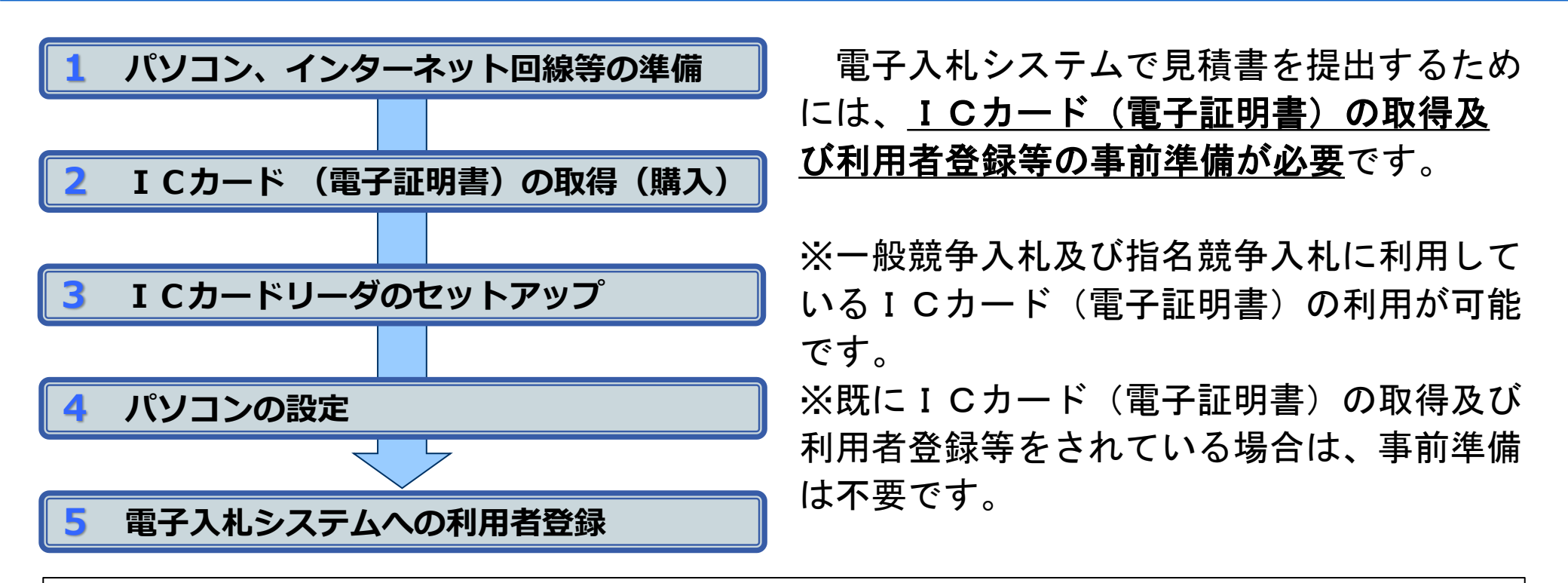

事前準備の方法は、一般競争入札及び指名競争入札に参加される際と同様です。 詳細については、県ホームページに掲載中の操作マニュアル等を確認してください。

https://www.pref.tochigi.lg.jp/i02/buppinnekimunodennsika.html

ホーム > 県政情報 > 情報通信 > 電子行政サービス

> 栃木県電子調達システム(物品・役務)

電子入札の事前準備等の項目に掲載されている、3つのファイルを確認してください。

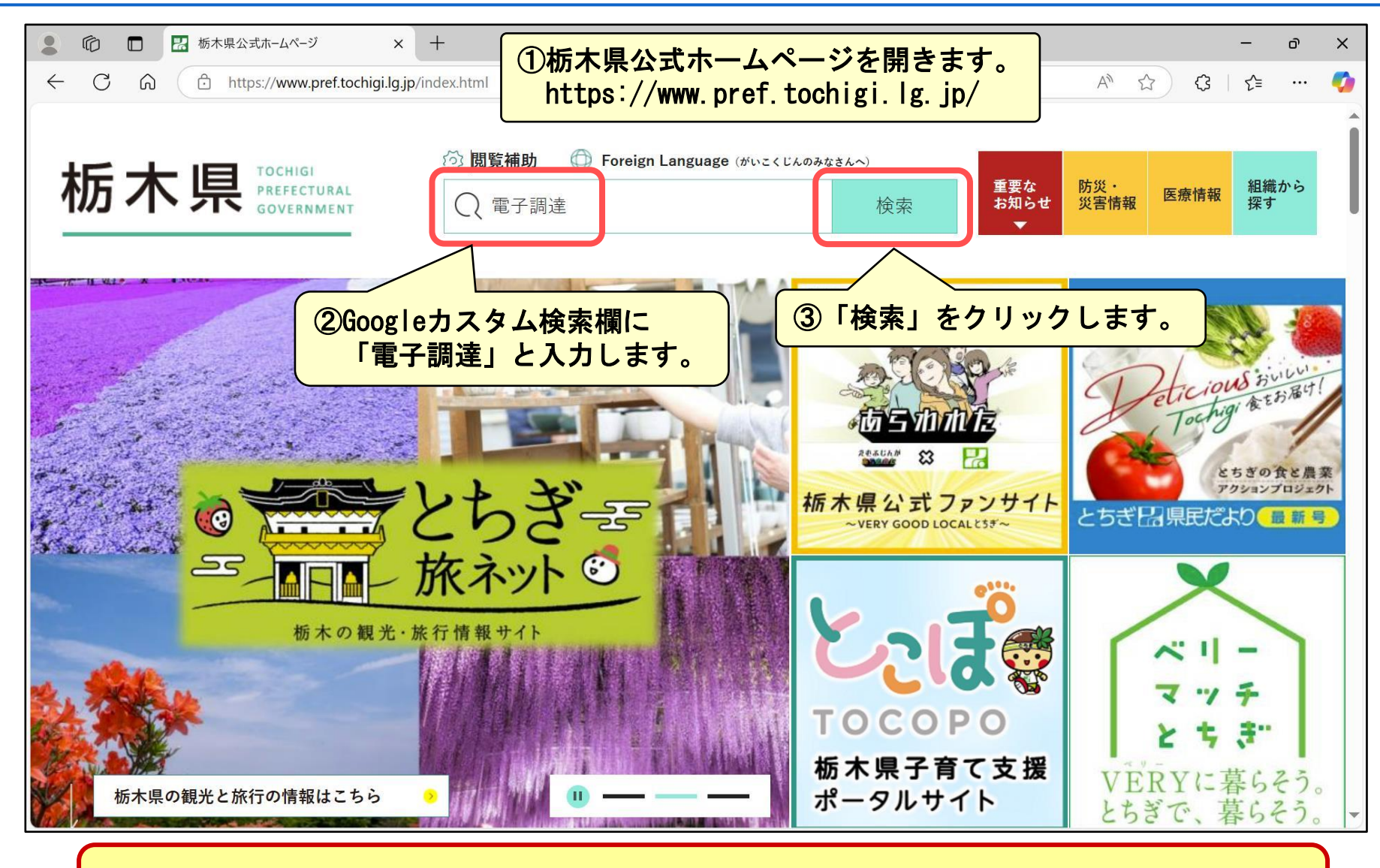

栃木県公式ホームページのトップページです。

| 10 🗖 🔝 栃木県/検索                                                               | ※結果 × +                                                                                                    | ð |
|-----------------------------------------------------------------------------|----------------------------------------------------------------------------------------------------|---|
| C 命 ① https://<br>防災・安全                                                     | /www.pref.tochigi.lg.jp/search/result.html?q=電子調達&sa=検索&cx=016477326117940873376%3A8yermrtktjq&ie=UTF-8 A ☆ ☆ ぐ ぐ<br>くりし・環境   ナ育て・価祉・医療   教育・又化   在会基盤   産業・しこと   県以情報 |   |
| <u>ーム</u> > 検索結果                                                            |                                                                                                    |   |
| 検索結果                                                                        |                                                                                                    |   |
|                                                                             | <u>キーワードによるサイト内検索の使い方</u>                                                                                                    |   |
| 索結果の各リンク先ペ                                                                  | ージは、新しいウィンドウで開きます。                                                                                                    |   |
| 電子調達                                                                        | ④「栃木県/栃木県電子調達システム(物品・役務)」をクリックします。                                                                                                    |   |
| 約 766 件(0.14 秒)                                                             | 表示順: 関連性 •                                                                                                    |   |
| 栃木県/栃木県電子調達                                                                 | システム(物品・役務)                                                                                                    |   |
| <sup>栃木県・Duppinnekimunoaenns</sup><br>栃木県電 <b>子調達</b> システム(物品<br>ちらをご覧ください。 | ika<br>役務). お知らせ. 電子入札の事前準備等. これから電子入札の利用を始める方や、ICカードの購入が必要な方は、こ                                                                                                    |   |
| 栃木県/栃木県CALS<br>栃木県、pref、jyouhocka、aen                                       | C (公共事業の電子化) 「公共工事」のシステムではないので注意してください。                                                                                                    |   |
| 2025/04/15 電子                                                               | 入札システム(工事)/入札情報システム(工事)は下記のボタンからログインできます。 物品役務の電 <b>子</b> 入札は別<br>Dでご注意ください。                                                                                           |   |
|                                                                             |                                                                                                    | 6 |

| ● 10 E K标果/杨木県電子調達システム(* ×                                          | +                                                                                        |                                                                                                    |                                      | - D          | ×        |
|---------------------------------------------------------------------|------------------------------------------------------------------------------------------|----------------------------------------------------------------------------------------------------|--------------------------------------|--------------|----------|
| $\leftarrow$ C $\widehat{\mathbf{C}}$ https://www.pref.tochigi.lg.j | /i02/buppinnekimunodennsika.html                                                         |                                                                                                    | A* \star {                           | 3 ∑≡ …       | <b>Ø</b> |
| 栃木県 TOCHIGI PREFECTURAL GOVERNMENT                                  | <ul> <li>⑦ 閲覧補助</li> <li>⑦ Foreign Language (がいこくじんの</li> <li>〇 Google カスタム検索</li> </ul> | <sup>みなさんへ)</sup><br>を<br>を<br>を<br>な<br>ま<br>な<br>た<br>な<br>、<br>、<br>、<br>、<br>、<br>、<br>、<br>、<br>、<br>、<br>、<br>、<br>、 | 防災・<br>災害情報 医療情                      | 報<br>報<br>探す | Î        |
| 防災・安全   くらし・環境                                                      | │子育て・福祉・医療│ 教育・文化 │                                                                      | 社会基盤   産業・し                                                                                                    | ,ごと 県                                | 政情報          |          |
| <u>ホーム</u> > <u>県政情報</u> > <u>情報通信</u> > <u>電子行政サー</u>              | <u>ビス</u> > 栃木県電子調達システム(物品・役務)                                                           | <b>() シェアする</b> 3                                                                                                    | <b>※ ポスト</b> 更新日                     | :2025年1月10日  | 3        |
| 栃木県電子調達シス                                                           | テム(物品・役務)                                                                                | I and                                                                                                    | → 電子行政                               | サービス         |          |
|                                                                     |                                                                                          |                                                                                                    | ▶ 栃木県電子<br>サービス                      | 見積・請求        |          |
| る差して                                                                |                                                                                          |                                                                                                    | <ul> <li>栃木県電子</li> <li>ム</li> </ul> | 申請システ        |          |
|                                                                     |                                                                                          |                                                                                                    | → 栃木県電子<br>ム/電子納付                    | 申請システ<br>t   |          |
| ■電子人札の事前準備等                                                         |                                                                                          |                                                                                                    | → 栃木県 C A                            | LS/EC        |          |
| 栃木県電子調達システ<br>システムの入口やマニ                                            | ム(物品・役務)のページで<br>ユアル等が掲載されています                                                           | です。<br>す。                                                                                                    |                                      |              |          |

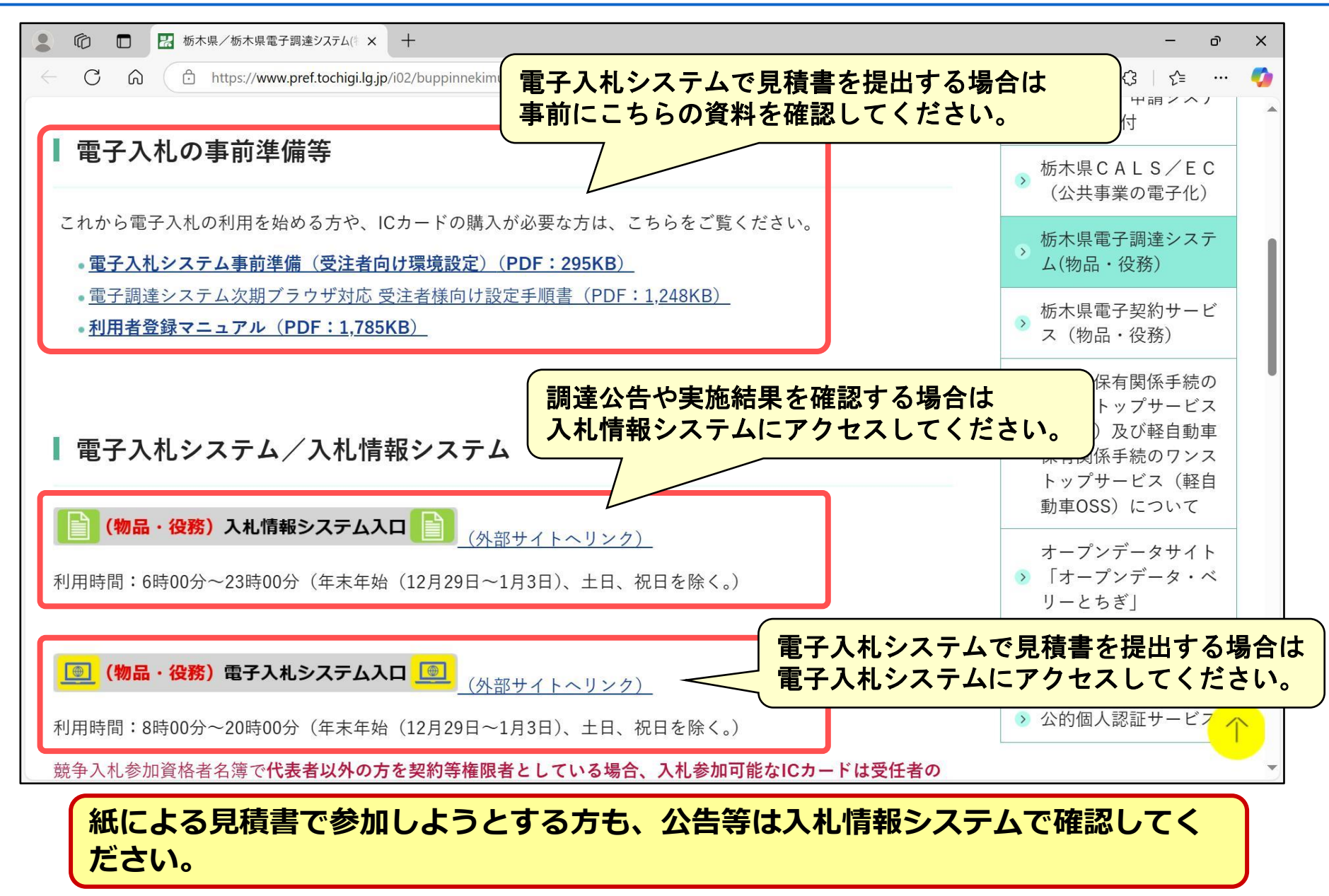

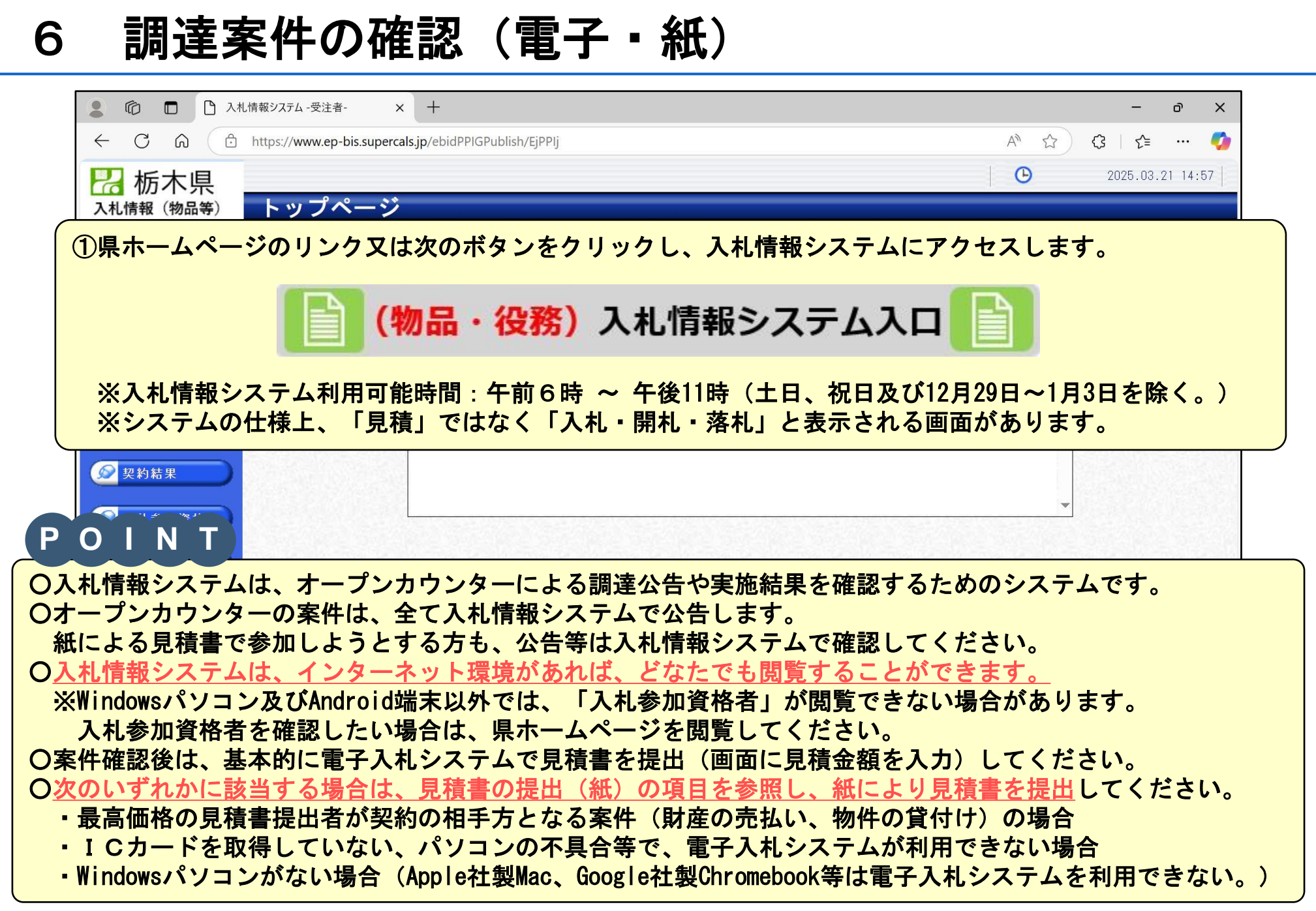

| ◎ ① ○ 入札情報システム -受注者- × +                                                      | – D              | ×        |
|-------------------------------------------------------------------------------|------------------|----------|
| ← C ŵ î https://www.ep-bis.supercals.jp/ebidPPIGPublish/EjPPIj A <sup>®</sup> | ☆ \$   € …       | <b>Ø</b> |
|                                                                               | 2025.03.21 14:57 | 7        |
| 入札情報(物品等)         トップページ                                                      |                  |          |
| トップページ                                                                        | <b>A</b>         |          |
| ② 「入札予定」をクリックします。                                                             |                  |          |
| <ul> <li>         ● 電子閲覧      <li>         ● 入札結果      </li> </li></ul>       |                  |          |
| 反 契約結果                                                                        |                  |          |
| 入札参加資格者                   名             渡                                     | •                |          |
| ∞ 指名停止業者                                                                      |                  |          |
|                                                                               |                  |          |
|                                                                               |                  |          |
|                                                                               |                  |          |
| 入札情報システムのトップページです。                                                            |                  |          |

|           | L情報システム - 受注者- × 十                                     | - 0 X                                                                                                 |
|-----------|--------------------------------------------------------|----------------------------------------------------------------------------------------------------|
|           | https://www.ep-bis.supercals.jp/ebidPPIGPublish/EjPPIj | A 🏠 🤤 🗠 🍫                                                                                             |
| 🔀 栃木県     |                                                        | <b>(b)</b> 2025.03.21 14:57                                                                           |
| 入札情報(物品等) | 入札予定検索                                                 | top > 検索 -                                                                                            |
| トップページ    | 案件検索                                                   |                                                                                                    |
|           |                                                        |                                                                                                    |
| 😥 発注見通し   |                                                        |                                                                                                    |
|           |                                                        | ☆ 「 「 「 」 」 「 」 」 「 」 」 「 」 」 「 」 」 」 「 」 」 「 」 」 」 「 」 」 」 「 」 」 「 」 」 」 「 」 」 「 」 」 」 」 「 … 」 」 」 」 |
|           |                                                        |                                                                                                    |
| ◎ 電子閲覧    |                                                        | ③「詳細切替」をクリックします                                                                                       |
|           |                                                        |                                                                                                    |
| 反 契約結果    |                                                        |                                                                                                    |
| 入札参加資格者   |                                                        |                                                                                                    |
|           |                                                        |                                                                                                    |
| 反 指名停止業者  |                                                        |                                                                                                    |
|           |                                                        |                                                                                                    |
|           |                                                        |                                                                                                    |
|           |                                                        |                                                                                                    |
|           |                                                        |                                                                                                    |
|           |                                                        |                                                                                                    |
| そのまますくなり  | でも検索できますが、表示件数が多くな<br>)ます。                             | るため、検索条件を絞ると探しや                                                                                       |

|           | 札情報システム -受注者-          | × +                              |                                   | -                                    | - o X            |
|-----------|------------------------|----------------------------------|-----------------------------------|--------------------------------------|------------------|
|           | https://www.ep-bis.sup | ercals.jp/ebidPPIGPublish/EjPPIj |                                   | A" \$ \$ 1 5                         | ^= 🍫             |
| 😕 栃木旦     |                        |                                  |                                   | 2025.                                | 03.21 15:09      |
| 入札情報(物品等) | 入札予定検索                 | 索                                |                                   |                                      | top > 検索         |
|           | 案件検索                   |                                  |                                   | Achiel Topologiane Topologianes Topo |                  |
|           | 年度                     |                                  |                                   |                                      | 6                |
| ▲ 公式 日 通1 | 発注部署                   | <b>v</b>                         |                                   |                                      | 4                |
| 光江光通し     | 入札方式                   | □ 一般競争 □ 指名競争 □ 事後審              | 查 □ 随意契約 □ 随契少額                   |                                      |                  |
|           | 入札予定日範囲                | 2025/3/21 🛄 <mark>から</mark>      | <b>ा</b> इ.ट.                     |                                      |                  |
| 《 人札予定    | 資格の種類                  | ×                                | 等級                                |                                      | 2                |
|           | 営業品目                   |                                  |                                   |                                      |                  |
| 電子閲覧      | 文字列検索                  | <b>2</b>                         | and 🗸                             |                                      |                  |
|           | <br>事示 <i>件*</i> #     | <u>※薬件名称から検索</u><br>10 x 件 表示する  | <u> ポプに</u> 順面                    |                                      |                  |
| 反札結果      | 32小叶 秋                 |                                  |                                   |                                      | 1 att eminat     |
|           | E SHEERE SH            |                                  |                                   | 使来                                   | 計糊切替             |
| 😥 契約結果    |                        |                                  |                                   | 1                                    |                  |
|           |                        | 金索各件を選択。入力しま                     | t                                 |                                      |                  |
| 反 入札参加資格者 |                        |                                  |                                   |                                      |                  |
|           |                        |                                  |                                   | 」をクリックします。                           |                  |
|           | 2 2 A BUN 22           |                                  | and the state of the state of the |                                      |                  |
|           |                        |                                  |                                   |                                      |                  |
|           |                        |                                  |                                   |                                      |                  |
| 【検索条件】    |                        |                                  |                                   |                                      |                  |
| · 자치 方    | <b><b></b> </b>        |                                  |                                   |                                      |                  |
|           |                        |                                  |                                   |                                      |                  |
| ※ナェック     | (凶)を付け                 | ない場合、人札楽件も含め                     | のて表示されます。                         |                                      | and the state of |
| Ⅰ • 入札予定日 | 範囲:本日の                 | )日付                              |                                   |                                      |                  |
| **        | けたしわせる                 | こして 日桂書担山期四:                     | も過ぎた安州がまニ                         | さわたくたります                             |                  |
|           | NZAJ9 a                | ことじ、兄惧音伊田州限                      | を迎さに条件が衣小                         | これはくなりまり。                            |                  |
| ※入札案件     | の参加申請期                 | 限を過ぎた案件は表示され                     | れる可能性がありま                         | す。                                   |                  |
|           |                        |                                  |                                   |                                      |                  |
|           |                        |                                  |                                   |                                      |                  |
| そのまま      | 「でも検索で                 | きますが、表示件数が                       | 多くなるため、                           | 「入札予定日範囲」等                           | で                |
| · 本志夕 //  | ちなフレ切                  |                                  |                                   |                                      | _                |
| 快米余什      | ト て                    | しやりくなりより。                        |                                   |                                      |                  |

| - c ^ ^   | https://www.ep-bis.supercals.j | p/ebidPPIGPublish/EjPPIj  |             |             |                        | A* &             | 2025.03             | •••<br>3.21 15 |
|-----------|--------------------------------|---------------------------|-------------|-------------|------------------------|------------------|---------------------|----------------|
| 、札情報(物品等) | 入札予定検索                         |                           |             |             |                        |                  |                     | top >          |
| トップページ    | 案件検索                           |                           |             |             |                        |                  | Architecture to the |                |
|           | 年度                             | <b>~</b>                  |             |             |                        |                  |                     |                |
| 2 森竹目通    | 発注部署                           | <b>~</b>                  |             |             |                        |                  |                     |                |
| 光注光通し     | 入札方式                           | □ 一般競争 □ 指名競争 〔           | □事後審査       | □ 随意契約 □ 随調 | 契少額                    |                  |                     |                |
| 1.1.7.0   | 入札予定日範囲                        | 2025/3/21 📃 から            |             | まで          |                        |                  |                     |                |
| 人机中定      | 資格の種類                          | <b>~</b>                  |             | 等級          |                        |                  |                     |                |
|           | 営業品目                           |                           |             |             |                        |                  |                     |                |
| 電子閲覧      | 文字列検索                          |                           |             | and 🗸       |                        |                  |                     |                |
|           | 主 〒 // */r                     | ※案件名称から検索<br>10 x2 件 表示する |             | 光マに順        |                        |                  |                     |                |
| 入札結果      | 【衣小叶叙                          | 10 V H 表示する               | 0.2.2.2.022 | 型の項         | 0.4224 (2.315) (2.515) | 【入札予正日 ♥ ● :     | チ順 ○ 降順             | Bill dan Lan   |
| 契約結果      |                                |                           |             |             |                        |                  | 使来                  | 計和19           |
| 入札参加資格者   | 条件に合致したものを1件家                  | 長示しています。                  |             |             | [■ 先頭 ] ■              | 前頁 次頁 🕨 最終       | H 1 /               | 1 頁穆           |
|           | 令和6年度 会計局 会計                   | 「管埋課                      |             |             |                        | 予定価格             |                     |                |
| 名簿タウンロード  | No 入札予定日                       | 調達案件名称                    | 等級          | 営業品目        | 入札方式                   | (税別)             | 更新日                 | 操              |
| 指名停止業者    | R07.03.27 ●●●                  | ●事務所・00013 事務用椅子          | 指定          | 目なし         | 随契少額                   | 非公開              | R07.03.21           | \$             |
|           |                                |                           |             |             |                        |                  |                     | 1              |
|           |                                |                           |             |             | <b>⑥</b> 確<br>「        | 認する案件の<br>表示」をクリ | ー                   | ます。            |
|           |                                |                           |             |             |                        |                  |                     |                |

|                                              | https://www.ep-bis.supercals | jp/ebidPPIGPublish/EjPPIj |                                | A <sup>M</sup> 5 | 3 3 1 🖆 🚥 🍕      |
|----------------------------------------------|------------------------------|---------------------------|--------------------------------|------------------|------------------|
| 77 栃木県                                       |                              |                           |                                | G                | 2025.03.21 15:09 |
| 入札情報(物品等)                                    | 入札予定表示                       |                           |                                |                  | top > 表示         |
| トップページ                                       | 令和6年度 会計局 会                  | 計管理課                      |                                |                  |                  |
|                                              | 調達案件名称                       | ●●●●事務所・00013 事務          | 5月椅子                           |                  |                  |
|                                              | 入札方式                         | 随契少額 ・ オープンカウン:           | ター(方法:電子入札 )                   | <i>a</i> .       |                  |
| 第月11日 第二日 第二日 第二日 第二日 第二日 第二日 第二日 第二日 第二日 第二 | 予定契約案件                       | 非該当                       | 契約単位                           | 一括               |                  |
|                                              | 公告日                          | 令和07年03月21日               | 単価契約                           | 非該当              |                  |
| 🕥 入札予定                                       |                              |                           |                                |                  |                  |
|                                              | 案件詳細                         |                           |                                |                  |                  |
| 西之明時                                         | 資格の種類                        | <u>指定なし</u>               | 等級                             |                  |                  |
| 電丁閱算                                         | 営業品目                         | 指定なし                      |                                |                  |                  |
|                                              | 地建区人                         |                           | 予定価格 (税別)                      |                  | 非公開              |
| 入札結果                                         | - 地域区力                       |                           | 基準価格 (税別)                      |                  | 非公開              |
|                                              | 見積書受付締切日時                    | 令和07年03月27日 15時00分        | A                              | *                |                  |
| 初約結里                                         | 開札予定日時                       | 令和07年03月27日 15時01分        |                                |                  |                  |
| 天利和木                                         | 開札場所                         | ●●●●事務所(●●庁舎3隊            | 皆)                             |                  |                  |
|                                              | 履行期限                         | ~                         |                                |                  |                  |
| 入札参加資格者                                      | 納入場所                         | ●●●●事務所(●●庁舎3隊            | 皆)                             |                  |                  |
|                                              | 公開期間                         | 令和07年03月21日 00時00分        | ~ 令和07年03月27日 15時00分           |                  |                  |
| 名簿ダウンロード                                     | 備考                           |                           |                                |                  |                  |
| HAN YOR I                                    | ing 2                        |                           |                                |                  | CANADA DE DAVAR  |
|                                              | 説明文書等                        |                           |                                |                  |                  |
| 指名停止業者                                       | No 文書名                       | 認証有無                      | 格納ファイル                         | 名/外部リンクURL       |                  |
|                                              | 1 公告・提示                      |                           | 00000019010020250221001-01 pdf |                  |                  |
|                                              | 2 仕 样 聿 笙                    |                           |                                |                  |                  |
|                                              |                              | V 7774-                   | 00000018010020250321001-03.pdf |                  |                  |
|                                              | 4積算内訳書                       |                           |                                |                  |                  |
|                                              |                              |                           |                                | ・ト」をクリツク         | すると、             |
|                                              |                              |                           | 小告生をなら                         | シロードするこ          | レができます           |
|                                              | State State State            |                           |                                |                  |                  |
|                                              |                              |                           |                                |                  |                  |
|                                              | 🦙 戻る                         |                           |                                |                  |                  |

電子入札システムへのログイン(電子)

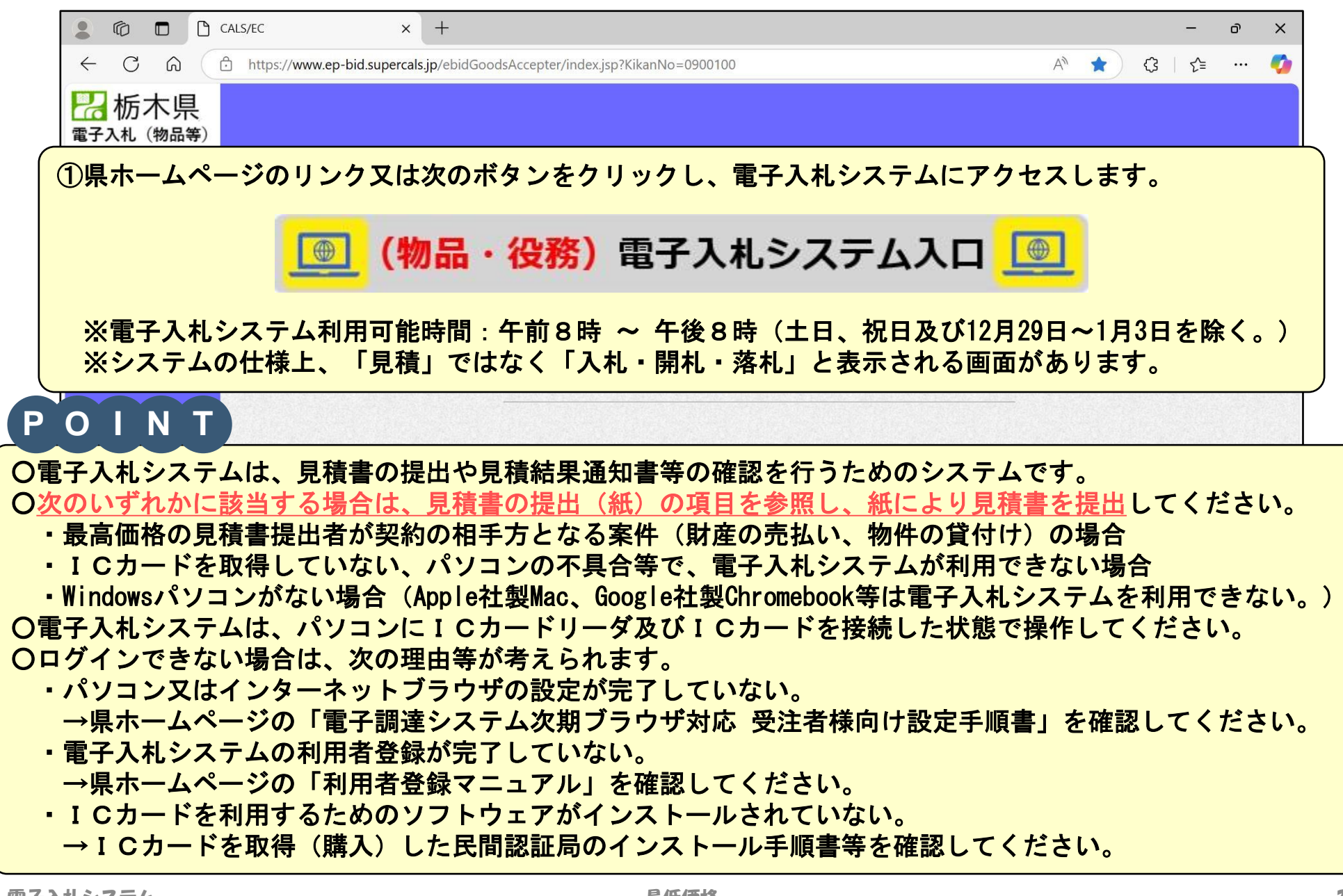

電子入札システムへのログイン(電子) 7

| Cals/EC x +           |     |   | -      | đ | ×        |
|-----------------------|-----|---|--------|---|----------|
| ← C ର                 | A\$ | ¢ | ל≡     |   | <b>Ø</b> |
|                       |     |   |        |   |          |
| 「物品、役務/少額物品」選択画面(受注者用 | )   |   |        |   |          |
| <u>◎物品、役務</u>         |     |   |        |   |          |
| ②「◎少額物品」をクリックします。     |     |   |        |   |          |
|                       |     |   |        |   |          |
|                       |     |   |        |   |          |
|                       |     |   | 24.515 |   |          |
|                       |     |   |        |   |          |

# 7 電子入札システムへのログイン(電子)

|                                                              |     |            |       | _    | D | ×        |
|--------------------------------------------------------------|-----|------------|-------|------|---|----------|
| ← C                                                          | A   |            | ŝ     | 5∕=  |   | <b>*</b> |
| 「「「「「」」                                                      |     | ~          | ~     | L    |   |          |
| 【 ▲ 1/// 1 / 5 示<br>電子入札(物品等)                                |     |            |       |      |   |          |
|                                                              |     |            |       |      |   | î        |
| 「利用者変更/電子入札」選択画面(少額物品・受注                                     | 者用) |            |       |      |   |          |
|                                                              |     |            |       |      |   |          |
|                                                              |     |            |       |      |   |          |
| ※初めて電子入札システムをご利用になる方は、利用者登録を行う前に                             |     |            |       |      |   |          |
| <u>利用準備マニュアル</u> をご確認ください。<br>利用準備が未実施の場合、システムは正常に動作しません。    |     |            |       |      |   |          |
|                                                              |     |            |       |      |   |          |
| 为一次,我们就是一些人们的问题。<br>1993年——————————————————————————————————— |     |            |       |      |   |          |
| 南フレサ・エクカード                                                   |     |            |       |      |   |          |
|                                                              |     |            |       |      |   |          |
| 電子入札: ID/パスワード                                               |     |            |       |      |   |          |
|                                                              |     |            |       |      |   |          |
| 「「「モナ八礼・」 しカート」 をクリックします。<br><sup> </sup>                    |     |            |       |      |   |          |
| 業務画面よりも先にこの画面を閉じると、                                          |     |            |       |      |   |          |
| デノリケーションが正常に終了しない場合がめりより。                                    |     |            |       |      |   | -        |
|                                                              |     |            |       |      |   |          |
| 「雪子入札・ICカード」をクリックすると別ウインドウが問き                                | キオが | 一百         | Ż     | 7 *1 |   |          |
| システム操作中は、現在表示されているこの画面を閉じかいでく                                | ドラル | \ <b>⊨</b> | 5 J . | /\1L | 1 |          |

電子入札システムへのログイン(電子)

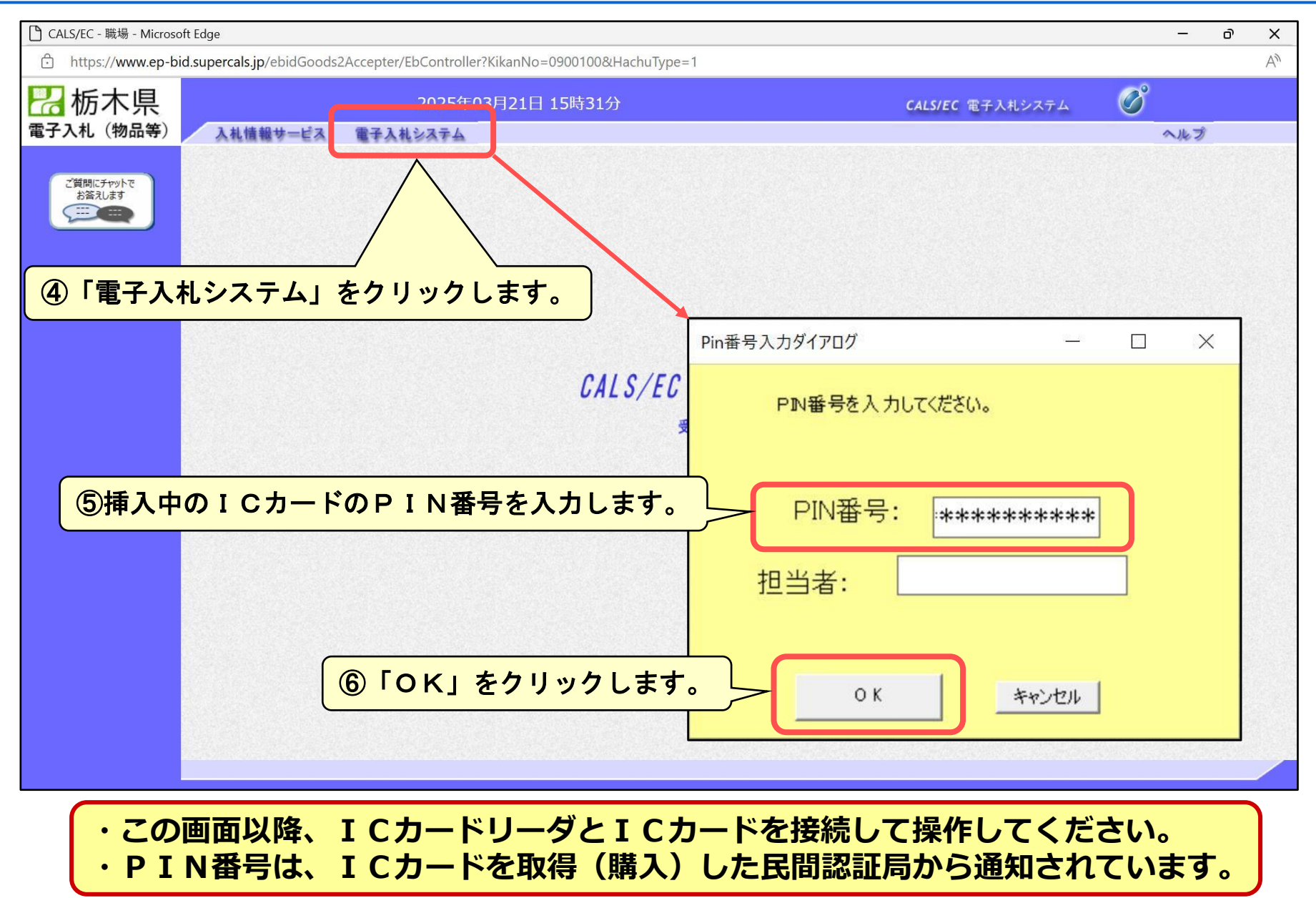

電子入札システムへのログイン(電子)

| 🕒 CALS/EC - 職場 - Microsoft Edge           |                                                                                                    |                                            | - 0 X                        |
|-------------------------------------------|----------------------------------------------------------------------------------------------------|--------------------------------------------|------------------------------|
| https://www.ep-bid.supercals.jp/ebidGoods | 2Accepter/EbController?KikanNo=0900100&HachuTy                                                                                                 | ype=1                                      | Α <sub>ν</sub>               |
| ☐ 栃木県                                     | 2025年03月21日 15時34分                                                                                                    | <b>処理時間:0.11秒</b> CALS/EC 電子               | -入札システム 🗭                    |
| 電子入札(物品等) 入札情報サービス                        | 電子入札システム                                                                                                    |                                            | ヘルプ お聞い合せ                    |
| ○ 調達案件一覧                                  |                                                                                                    | 調達案件一覧                                     | ICカード有効期限: 令和08年1月14日 23時59分 |
| <ul> <li></li></ul>                       | <ul> <li>□ 案件番号のみの場合はチェックしてください</li> <li>全て マ</li> <li>全て マ</li> <li>経営管理部 マ</li> <li>経営管理部 マ</li> <li>10 マ</li> <li>案件番号 マ ●昇順 ○ β</li> </ul> | 調達案件検索<br>調達案件名称<br>進捗状況<br>営業品目 全て<br>全てマ | ✓                            |
|                                           | ⑦電子入札システムへのロ                                                                                                    | <mark>コグインが完了しました。</mark>                  | )                            |

## この画面から、見積書の提出や見積結果通知書の確認が可能です。以降の手順では、この画面から説明します。

7

| 🗋 CALS/EC - 職場 - Microsoft E | Edge                   |                                  |                                             |              |                |            |              |               | ð          | ×     |
|------------------------------|------------------------|----------------------------------|---------------------------------------------|--------------|----------------|------------|--------------|---------------|------------|-------|
| https://www.ep-bid.s         | supercals.jp/ebidGoods | 2Accepter/EbController?Kika      | anNo=0900100&Hach                           | uType=1      |                |            |              |               |            | A     |
| 况 栃木県                        |                        | 2025年03月21                       | .日 17時42分                                   | 処理時間         | :0.10秒         | CALS/EC 電子 | 子入札システム      | Ø             |            |       |
| 電子入札(物品等)                    | 入札情報サービス               | 電子入札システム                         |                                             |              |                |            |              | ヘルプ           | お問いる       | 1 the |
| ○ 調達案件一覧                     | ①検索条件                  | を選択・入力                           | します。                                        | 調達案件一覽       | Ī              |            | ICカード有       | ī効期限: 令和08年1月 | 14日 23時5   | i9分   |
| ご質問にチャットで<br>お答えします          | 调法安准委旦                 |                                  |                                             | 調達案件検索       |                |            |              |               |            |       |
|                              | 調達兼什舍方                 | □ 案件番号のみの場合                      | ーーーーーーーーーーーーーーーーーーーーーーーーーーーーーーーーーーーーー       | 洞递杀什石朴       |                |            |              |               |            |       |
|                              | 入札方式                   | 随契少額・オープンカウン                     | /g <b>∨</b> ]                               | 進捗状況         | 全て<br>(全て)     |            |              | <b>~</b>      |            |       |
|                              | 質俗の種類<br>等級            |                                  |                                             | 呂未四日         | <u>₹</u> (♥)   |            |              |               |            |       |
|                              | 入札執行部署                 | 会計局 🗸                            |                                             |              | 100            | の「焓        | 索」 をク        | リックしき         | ≠ <i>╁</i> |       |
|                              | 入札受領期限                 | 令和07年03月21日(金)                   |                                             |              |                |            | <b>ボ」 ビノ</b> |               | ~ 7 0      |       |
|                              | 開札日時                   |                                  | ~[                                          |              |                |            |              |               |            |       |
|                              | 表示件数                   |                                  |                                             |              |                |            |              | 検索            |            |       |
|                              | 柔什表示順序                 | 【柔件雷亏                            | ●昇順(                                        | ●降順          |                |            |              |               | •          |       |
|                              |                        |                                  |                                             |              |                |            |              |               |            |       |
| 【検索条件】                       |                        |                                  |                                             |              |                |            |              |               |            |       |
| •入札方式:                       | <b>随契</b> 少額 •         | オープンカウン                          | ンタ                                          |              |                |            |              |               |            |       |
| ×「全て」                        | でも検索可                  | 能ですが、入れ                          | 「家件も表示                                      | <b>たされます</b> |                |            |              |               |            |       |
| . 지 치 劫 行 희                  | (夏・該当す                 | 記とうべくパースもの                       |                                             |              |                |            |              |               |            |       |
|                              | 「有・政当う」                | るしの<br>生た確認して                    | 如日た躍り                                       | 日 てくださ       | L N            |            |              |               |            |       |
| 、これの活動                       | 2月に9。 ム                | 日で唯認して、<br>相山田四七ユー               | ᄜᄱᄲᇔᇪ                                       |              | <b>· ·</b> o   |            |              |               |            |       |
|                              | 「胶:兄禎音                 | <b>定山 州 限 で 八 ノ</b><br>コ 米 マ ナ ギ | ゚゚゚゚゚゙゙゙゙゙゙゙゙゙<br>゙゙゙゙゙゙゙゙゙゙゙゙゙゙゙゙゙゚゚゙゙゙゙゙゙ | ジヘイキニン       | ↓ <b>△</b> → → |            |              |               |            |       |
| ※入力しな                        | いても検索                  | 可能ですか、ル                          | 回去の条件な                                      | い主し衣示さ       | れより            | •          |              |               |            |       |
|                              |                        |                                  |                                             |              |                |            |              |               |            |       |

「入札執行部署」以外はそのままでも検索できますが、表示件数が多くなるため、 「入札方式」及び「入札受領期限」で絞ると探しやすくなります。

### 8 案件の検索(電子)

| ALS/EC - 職場 - Microsoft<br>https://www.ep-bid. | Edge<br>.supercals.jp/ebidGoods2 | Accepter/EbController?KikanNo=09                                                                        | 900100&HachuTy                                                                                                    | /pe=1                       |                       |                  |          |           | _                    | đ       |
|------------------------------------------------|----------------------------------|----------------------------------------------------------------------------------------------------|----------------------------------------------------------------------------------------------------|-----------------------------|-----------------------|------------------|----------|-----------|----------------------|---------|
| 栃木県                                            |                                  | 2025年03月21日 15時                                                                                         | 寺43分                                                                                                    | 処理                          | 時間:0.14秒              | CALS/EC          | 電子入札システム | , Ø       | )                    |         |
| そ入札(物品等)                                       | 入礼情報サービス                         | 電子入札システム                                                                                                |                                                                                                    |                             |                       |                  |          |           | へルプ                  | お問い     |
| 調達案件一覧                                         |                                  |                                                                                                    |                                                                                                    | 調達案件·                       | 一覧                    |                  | IC力-     | -ド有効期限: ≤ | <sup>令和08年1月14</sup> | 4日 23時  |
| 登録者情報<br>ご質問にチャットで<br>お答えします                   |                                  |                                                                                                    |                                                                                                    | 調達案件検                       | 索                     |                  |          |           |                      |         |
|                                                | 調達案件番号                           |                                                                                                    | 51                                                                                                    | 調達案件名                       | 称                     |                  |          |           |                      |         |
|                                                | 入札方式<br>資格の種類                    | <ul> <li>         ・ 菜件番号のみの場合はチェック          「随契少額・オープンカウンタ▼      </li> <li>         全て      </li> </ul> | JU ( 281)</td <td>進捗状況<br/>営業品目</td> <td>全て<br/>全て<b>∨</b></td> <td><br/> </td> <td></td> <td>~</td> <td></td> <td></td> | 進捗状況<br>営業品目                | 全て<br>全て <b>∨</b>     | <br>             |          | ~         |                      |         |
|                                                | 等級                               |                                                                                                    |                                                                                                    |                             |                       |                  |          |           |                      |         |
|                                                | 人札執行部署<br>入札 受領期限                | 会計局 ✓ 令和07年03月27日(木)                                                                                    | ~                                                                                                    |                             |                       |                  |          |           |                      |         |
|                                                | 開札日時                             |                                                                                                    |                                                                                                    |                             |                       |                  |          |           |                      |         |
|                                                | 表示件数                             | 10 V                                                                                                    |                                                                                                    |                             |                       |                  |          |           | 表示案件 1-<br>全案件数      | -1<br>1 |
|                                                | 案件表示順序                           | 〔案件番号                                                                                                   | ●昇順 ○陸                                                                                                    | 利順                          |                       |                  |          | 検索        | 1                    | •       |
|                                                | No WTO                           | 調達案件名称                                                                                                  | 進捗状況                                                                                                    | 競争参加資格确<br>申請書/提案書<br>提出 再提 | 認<br>等<br>人札書/<br>見積書 | 通知書              | 状況確認 企   | 業プロパティ    | 発注者<br>アナウンス         |         |
|                                                | 1                                | ●●●●事務所·00013 事務用椅子                                                                                     | 案件登録済み                                                                                                    |                             | 提出                    |                  |          |           |                      |         |
|                                                |                                  |                                                                                                    |                                                                                                    |                             |                       |                  |          |           | 表示案件 1-<br>全案件数      | -1<br>1 |
|                                                |                                  |                                                                                                    |                                                                                                    |                             |                       |                  |          |           | 1                    | 9       |
| ③調達案件                                          | 名称をクリッ                           | ックすると、                                                                                                  |                                                                                                    |                             |                       |                  |          |           |                      |         |
| 案件の詳                                           | 細を確認する                           | ることができます。                                                                                               |                                                                                                    |                             |                       |                  |          |           |                      |         |
|                                                |                                  |                                                                                                    |                                                                                                    |                             |                       |                  |          |           |                      |         |
| 「調法報                                           | 安件夕我!」                           | + 小生にニオソ                                                                                                | でして                                                                                                    | 「大堆よ・                       | *わてい                  | ヾ゙゙゙゙゙゙゠゙゚゚゚゚゚゚゚ |          |           |                      |         |
|                                                | 彩竹伯小」                            | ふ、公古にボタル                                                                                                |                                                                                                    |                             | これししし ウルトタイ           | ישי              | 0        |           |                      |         |
| 調運算                                            | 系什名称」                            | ➡ 調達所属名・                                                                                                | 官埋番                                                                                                    | 亏 調選                        | 案件名构                  | N I              |          |           |                      |         |

8

#### 案件の検索(電子)

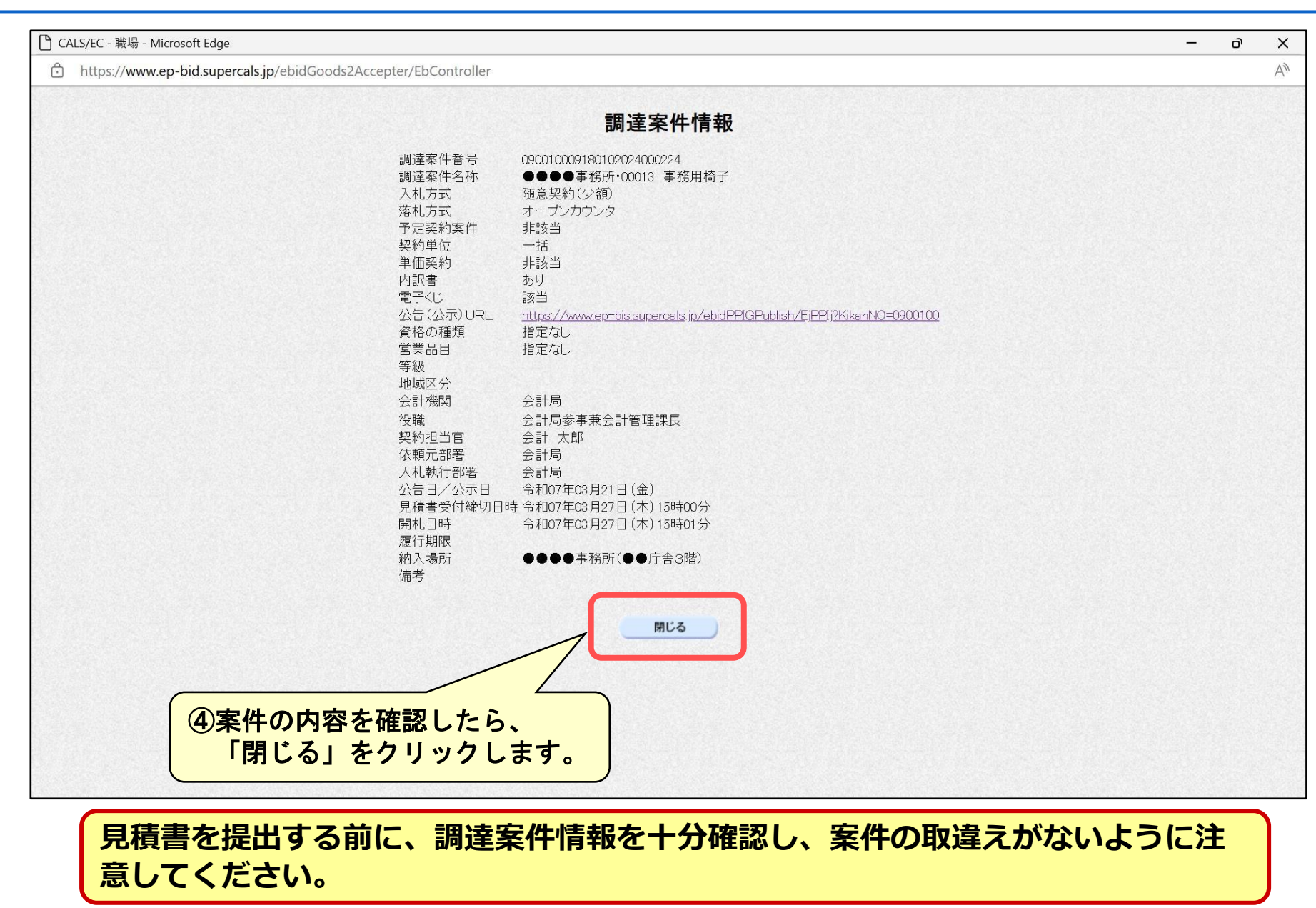

最低価格

| https://www.ep-bid. | supercals.jp/ebidGoods2 | 2Accepter/EbController?KikanNo=0900100&Hacl                                       | huType=1                              |                         |                      |
|---------------------|-------------------------|-----------------------------------------------------------------------------------|---------------------------------------|-------------------------|----------------------|
| 栃木県                 |                         | 2025年03月21日 15時43分                                                                | 処理時間:0.14秒                            | <b>CALS/EC</b> 電子入札システム | Ø                    |
| 入札(物品等)             | 入札情報サービス                | 電子入札システム                                                                          |                                       |                         | ヘルプ お問               |
| 調達案件一覧              |                         |                                                                                   | 調達案件一覧                                | ילסו                    | 有効期限: 令和08年1月14日 23E |
| 登録者情報               |                         |                                                                                   | 調達案件検索                                |                         |                      |
| ご質問にチャットで<br>お答えします | 調達案件番号                  |                                                                                   | 調達案件名称                                |                         |                      |
|                     | 入札方式<br>姿格の <b>種</b> 類  | <ul> <li>□ 案件番号のみの場合はチェックしてくたさい</li> <li>[随契少額・オープンカウンタマ]</li> <li>[令ェ</li> </ul> | 進捗状況                                  |                         | ~                    |
|                     | 員1100/1里規<br>等級         |                                                                                   |                                       |                         |                      |
|                     | 入札執行部署                  |                                                                                   |                                       |                         |                      |
|                     | 入札受領期限                  | 〔令和07年03月27日(木)~                                                                  |                                       |                         |                      |
|                     | 開札日時                    |                                                                                   |                                       |                         | <b>末二安/// / /</b>    |
|                     | 表示件数                    |                                                                                   |                                       |                         | 表示乘日 1-1<br>全案件数 1   |
|                     | 案件表示順序                  | 「案件番号 ✓ ● 昇順                                                                      | ○降順                                   |                         | 検索 🕙 1 🕟             |
|                     | No WTO                  | 調達案件名称 進捗状況                                                                       | 税争参加資格確認<br>申請書/提案書等<br>提出 再提出<br>見積書 | 通知書 状況確認 企業             | プロパティ 発注者<br>アナウンス   |
|                     | 1                       | ●●●●事務所·00013 事務用椅子 案件登録》                                                         |                                       |                         |                      |
|                     |                         |                                                                                   |                                       | II                      | 表示案件 1−1<br>全案件数 1   |
|                     |                         | ⑤見積書を提出する                                                                         |                                       |                         | 1 🕨                  |
|                     |                         |                                                                                   |                                       |                         |                      |
|                     |                         |                                                                                   |                                       |                         |                      |
| °                   |                         | <b>今月久</b> - 柳枝久 - 1                                                              |                                       |                         |                      |
|                     |                         |                                                                                   |                                       |                         |                      |

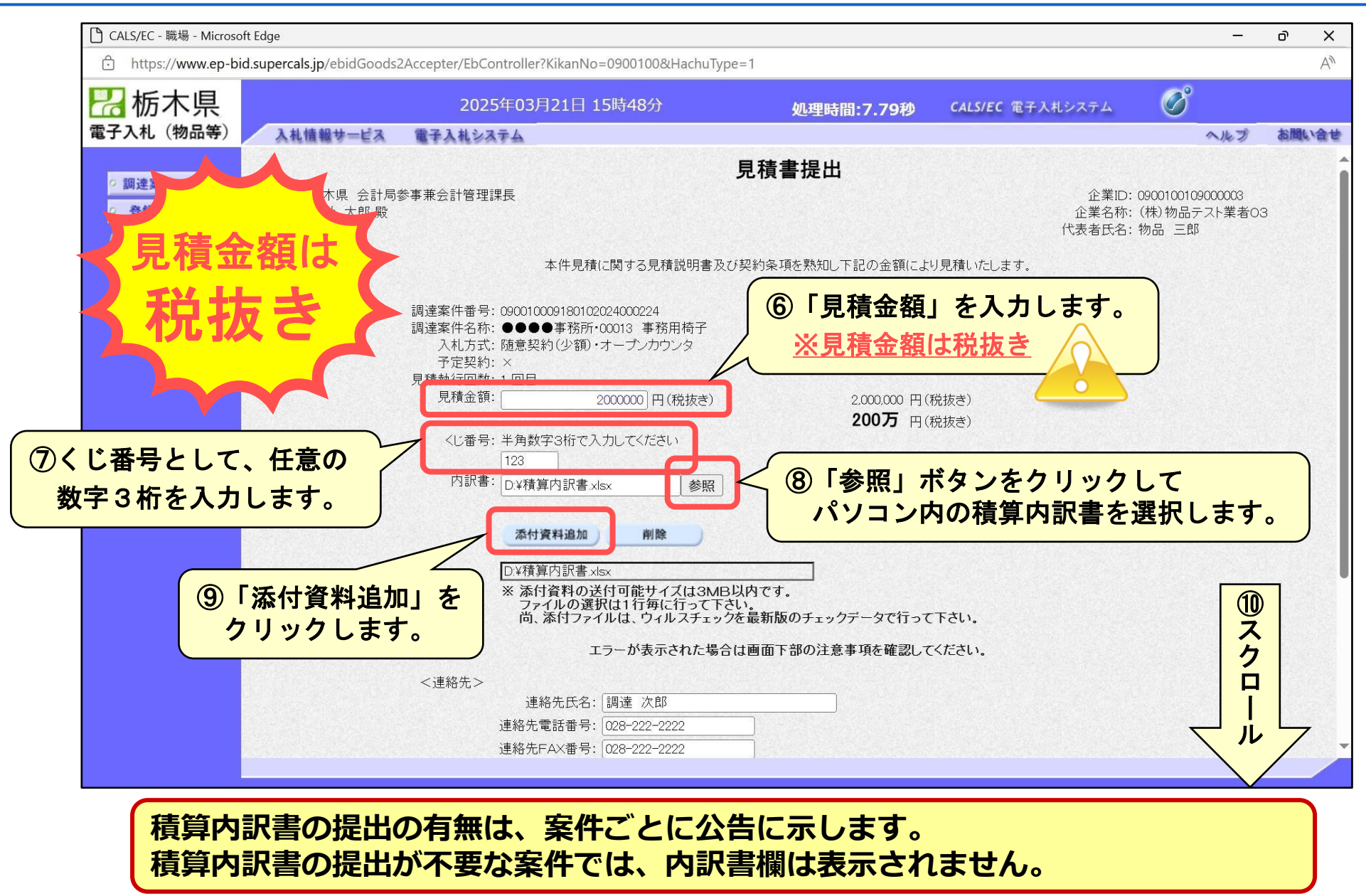

| U CALS/EC - 職場 - Microsoft                                                                 | Edge                                                                                                    |                                                             |                                                                                                    |                                                      |   | —   | ð   | ×             |
|--------------------------------------------------------------------------------------------|----------------------------------------------------------------------------------------------------|-------------------------------------------------------------|----------------------------------------------------------------------------------------------------|------------------------------------------------------|---|-----|-----|---------------|
| https://www.ep-bid                                                                         | supercals.jp/ebidGoods2Accepter/Eb0                                                                                                    | Controller?KikanNo=0900100&HachuType                        | = 1                                                                                                    |                                                      |   |     |     | $\forall_{y}$ |
| 🛃 栃木県                                                                                      | 202                                                                                                    | 25年03月21日 15時48分                                            | 処理時間:7.79秒                                                                                                    | CALS/EC 電子入札システム                                     | Ø |     |     |               |
| 電子入札(物品等)                                                                                  | 入礼情報サービス 電子入札シ                                                                                                    | 37 <u>4</u>                                                 |                                                                                                    |                                                      |   | ヘルプ | お間に | 合せ            |
| <ul> <li>調達案件一覧</li> <li>登録者情報</li> <li>ご質問にチャットで<br/>お答えします</li> <li>ご質問にチャットで</li> </ul> | にはその<br>したので<br>したので<br>したので<br>の<br>に<br>し<br>た<br>に<br>の<br>に<br>た<br>の<br>に<br>の<br>に<br>の<br>で<br>の<br>に<br>の<br>で<br>の<br>で<br>の<br>の<br>の<br>の<br>の<br>の<br>の<br>の | <ul> <li>▲: ▲: ▲: ▲: ▲: ▲: ▲: ▲: ▲: ▲: ▲: ▲: ▲: ▲</li></ul> | 2.000.000 円(<br>200万 円(<br>200万 円(<br>200 円(<br>200 円( | 税抜き)<br>税抜き)<br>たてさい。<br>たください。<br>にできない<br>に<br>ます。 |   | ~   |     |               |

| 🗋 CALS/EC - 職場 - Microso                                                                    | ft Edge                    |                                                                                                    |                                                            |                                         |                                                                                                    | , <del>, , ,</del> ,                             | οX    |   |
|---------------------------------------------------------------------------------------------|----------------------------|----------------------------------------------------------------------------------------------------|------------------------------------------------------------|-----------------------------------------|----------------------------------------------------------------------------------------------------|--------------------------------------------------|-------|---|
| https://www.ep-bi                                                                           | d.supercals.jp/ebidGoods   | 2Accepter/EbController?KikanNo=09                                                                                                    | 000100&HachuType=1                                         |                                         |                                                                                                    |                                                  | A     |   |
| 🛛 栃木県                                                                                       |                            | 2025年03月21日 15時                                                                                                    | 寺53分                                                       | 処理時間:7.77秒                              | CALS/EC 電子入札システム                                                                                                    | Ø                                                |       |   |
| 電子入札(物品等)                                                                                   | 入札情報サービス                   | 電子入札システム                                                                                                    |                                                            |                                         |                                                                                                    | ヘルプ                                              | お問い合せ | ł |
| <ul> <li>調達案件一覧</li> <li>登録者情報</li> <li>ご質問にチャットで<br/>お答えします</li> <li>エエー・エー・</li> </ul>    | 栃木県 会計局<br>会計 太郎 殿         | 参事兼会計管理課長<br>本件見積(cī                                                                                                    | 見積書                                                        | 是出内容確認<br>除項を熟知し下記の金額によ                 | 企業。<br>企業名<br>代表者氏:<br>い見積いたします。                                                                                                    | D: 0900100109000003<br>称: (株)物品テスト業者<br>名: 物品 三郎 | 03    |   |
|                                                                                             | <連<br>連約                   | 調達案件番号: 090010009180102024<br>調達案件名称: ●●●●事務所・000<br>入札方式: 随意契約(少額)・オー<br>見積執行回数: 1 回目<br>見積金額: <b>2,000,000  </b><br><i>(200万円</i> )<br>くに番号: 123<br>内訳書: D:¥積算内訳書:xlsx<br>絡先><br>連絡先氏名: 調達 次郎<br>連絡先電話番号: 028-222-2222<br>連絡先FAX番号: 028-222-2222<br>路先メールアドレス: 222222@aaa.com | 4000224<br>D13 事務用椅子<br>ープンカウンタ<br><b>円(税抜き)</b><br>(税抜き)) |                                         |                                                                                                    |                                                  |       |   |
| 1<br>1<br>1<br>1<br>1<br>1<br>1<br>1<br>1<br>1<br>1<br>1<br>1<br>1<br>1<br>1<br>1<br>1<br>1 | 出画面を印刷<br>提出後は、入<br>ることができ | 」<br>(保存)します。<br>、カした見積金額を<br>ません。                                                                                                    | 印刷を行ってから、<br>印刷                                            | 提出ボタンを押下してください<br>提出<br>(1)見積書提<br>「提出」 | ■<br>この<br>お<br>よ<br>よ<br>よ<br>よ<br>よ<br>よ<br>よ<br>、<br>よ<br>、<br>よ<br>、<br>、<br>、<br>、<br>、<br>、<br>、<br>、<br>、<br>、<br>、<br>、<br>、 | たら、<br>クします。                                     |       |   |
| 内容に一度提                                                                                      | 誤りがない<br>出した見積             | か十分確認してた<br>書は、撤回、差替                                                                                                    | から、「提出<br>替えが一切で                                           | 出」をクリッ<br><u>できません</u> の                | クしてください<br>で、注意してく                                                                                                    | い。<br>ください。                                      |       |   |

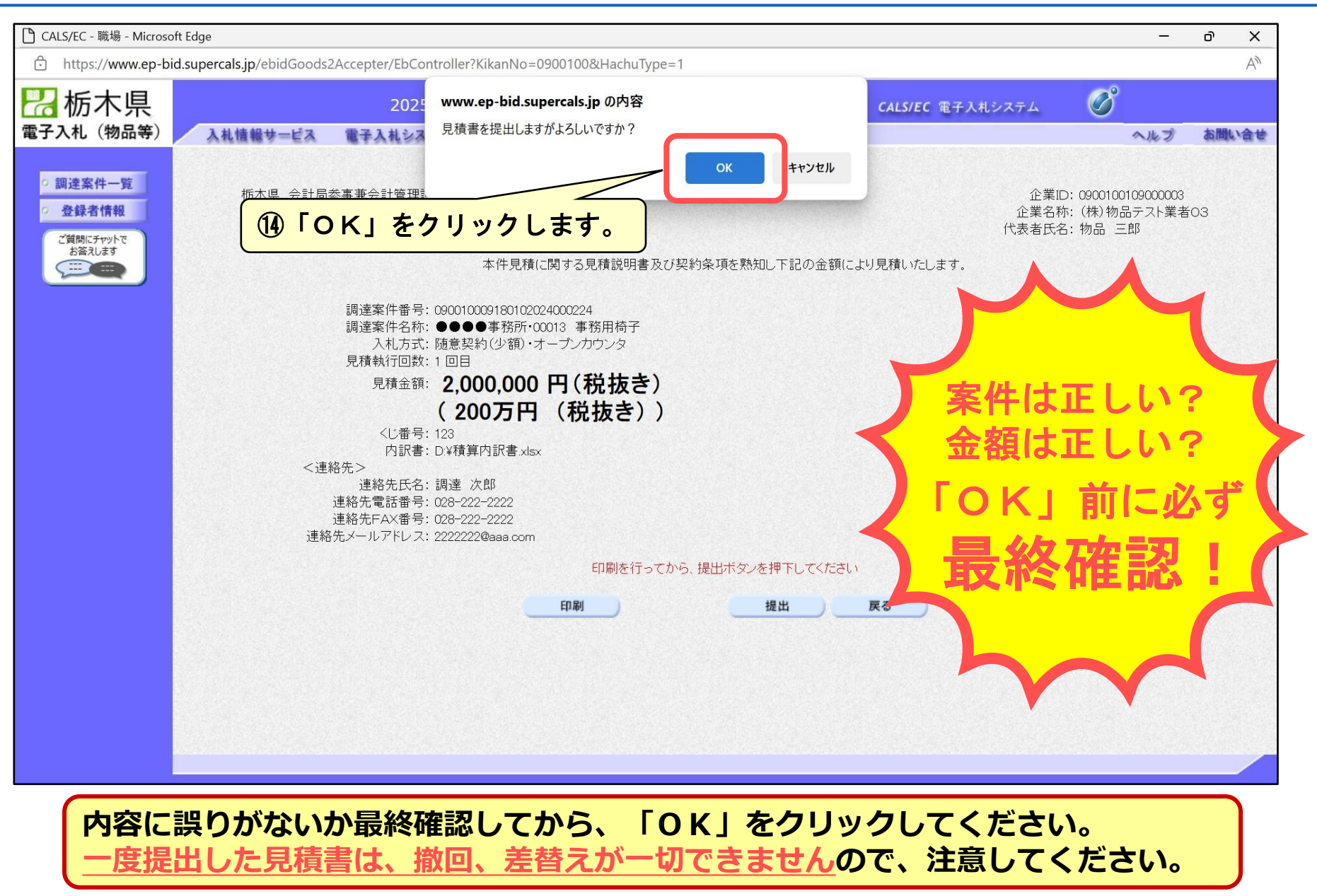

| 🗋 CALS/EC - 職場 - Microsof                                                          | t Edge                   |                                           |                                                               |                         |   | -   | ð   | ×  |
|------------------------------------------------------------------------------------|--------------------------|-------------------------------------------|---------------------------------------------------------------|-------------------------|---|-----|-----|----|
| https://www.ep-bid                                                                 | d.supercals.jp/ebidGoods | 2Accepter/EbController?KikanNo=0900100&Ha | ichuType=1                                                    |                         |   |     |     | A  |
| 一 栃木県<br>電子入札 (物品等)                                                                | 入札情報サービス                 | 2025年03月21日 16時03分<br>電子入札システム            | 処理時間:8.67秒                                                    | <b>CALS/EC</b> 電子入札システム | Ø | ヘルプ | お聞い | 合世 |
| ○ 調達案件一覧<br>○ 登録者情報<br>ご質問にケヤットで<br>お答えします<br>···································· |                          | ⑤「調達案件一覧」をク                               | 見積書送信完了         現本書は正常に送信されました         原達案件一覧         リックします。 |                         |   |     |     |    |
| 見積書の                                                                               | の提出が完                    | 了しました。                                    |                                                               |                         |   |     |     |    |

| 🎦 CALS/EC - 職場 - Microsoft Ec                     | dge               |                  |                                                                                 |                   |                                |                   |              |        |           |               | ъ х      |
|---------------------------------------------------|-------------------|------------------|---------------------------------------------------------------------------------|-------------------|--------------------------------|-------------------|--------------|--------|-----------|---------------|----------|
| https://www.ep-bid.su                             | upercals.jp/eb    | idGoods2         | Accepter/EbController?KikanNo=                                                  | =0900100&HachuTyp | e=1                            |                   |              |        |           |               | A»       |
| 🛃 栃木県                                             |                   |                  | 2025年03月21日 1                                                                   | 6時05分             | 処理時間                           | :0.14秒            | CALS/EC 電子   | 入札システム | Ø         |               |          |
| 電子入札(物品等)                                         | 入札情報サ             | ービス              | 電子入札システム                                                                        |                   |                                |                   |              |        | 1         | へルプ           | お問い合せ    |
| <ul> <li>         ・調達案件一覧     </li> </ul>         |                   |                  |                                                                                 |                   | 調達案件一覧                         | i                 |              | ICカー   | ド有効期限: 令和 | 08年1月14       | 日 23時59分 |
| <ul> <li>         ・         ・         ・</li></ul> |                   |                  |                                                                                 |                   | 調達案件検索                         |                   |              |        |           |               |          |
| と目前にプヤットで<br>お答えします                               | 調達案               | 件番号              |                                                                                 | ]                 | 調達案件名称                         |                   |              |        |           |               |          |
|                                                   | 入札方<br>資格の<br>等級  | 式<br>)種類         | <ul> <li>案件番号のみの場合はチェ</li> <li>随契少額・オーブンカウンタッ</li> <li>全て</li> <li>□</li> </ul> | :ックしてください         | 進捗状況<br>営業品目                   | 全て<br>全て <b>、</b> |              |        | ~         |               |          |
|                                                   | 入札執<br>入札受<br>開札日 | 行部署<br>·領期限<br>時 | (会計局 ✓) (令和07年03月27日(木)                                                         | )~                |                                |                   |              |        |           |               |          |
|                                                   | 表示件               | 娄文               | 10 🗸                                                                            |                   |                                |                   |              |        | 表         | 示案件 1–<br>案件数 | 1<br>1   |
| _                                                 | 案件表               | 示順序              | [案件番号                                                                           | ●昇順 ○降)           | <b>頁</b>                       |                   |              |        | 検索        | 910           | )        |
|                                                   | No                | мто              | 調達案件名称                                                                          | 進捗状況              | 競争参加資格確認<br>申請書/提案書等<br>提出 再提出 | 2<br>入札書/<br>見積書  | 通知書          | 状況確認   | 企業プロパティ   | 発注<br>アナウン    | 皆<br>ノス  |
|                                                   | 1                 | •                | ●●事務所·00013 事務用椅子                                                               | 入札書·見積書受付·        | <b>+</b>                       | 提出済               | 表示<br>未参昭有11 | 表示     | 変更        |               |          |
|                                                   | L1L               | 見利               | 責書提出後は「提                                                                        | 出済」とな             | ります。                           |                   |              |        |           | 示案件 1-<br>案件数 | 1<br>1   |
|                                                   |                   |                  |                                                                                 | 見積書受              | で付票等の名                         | <b>各種通知</b>       | uを確認         | するこ    | とができ      | ます            | •        |
| 他の室件                                              | にも参               | 参加で              | する場合は、同                                                                         | 様に操作              | してくだる                          | さい。               |              |        |           |               |          |

終了する場合は、右上の「×」ボタンで終了してください。

| 🎦 CALS/EC - 職場 - Microsoft B | Edge                          |                                                                                                    |                         |                         |                    |              | – o X            |
|------------------------------|-------------------------------|----------------------------------------------------------------------------------------------------|-------------------------|-------------------------|--------------------|--------------|------------------|
| https://www.ep-bid.s         | supercals.jp/ebidGoods2       | Accepter/EbController?KikanNo=0900                                                                   | 100&HachuType=1         |                         |                    |              | A»               |
| 23 栃木県                       |                               | 2025年03月21日 17時4                                                                                     | 2分 <b>処理時間</b>          | <b>』:0.16秒</b>          | CALS/EC 電子入札システ    | ∠ 🔗          |                  |
| 電子入札(物品等)                    | 入札情報サービス                      | 電子入札システム                                                                                             |                         |                         |                    | 1            | ルプ お聞い合せ         |
| の調達案件一覧                      |                               |                                                                                                    | 調達案件一覽                  | 箟                       | IC                 | フード有効期限: 令和( | 08年1月14日 23時59分  |
| ご質問にチャットで<br>お答えします          | 調達案件番号                        |                                                                                                    | <b>調達案件検索</b><br>調達案件名称 |                         |                    |              |                  |
|                              | 入札方式<br>資格の種類<br>等級<br>入札執行部署 | <ul> <li>案件番号のみの場合はチェックレー</li> <li>随契少額・オープンカウンタマ</li> <li>全て マ</li> <li>□</li> <li>会計局 マ</li> </ul> | てください<br>進捗状況<br>営業品目   | 全て<br>全て <b>、</b>       |                    | <b>v</b> ]   |                  |
|                              | 入札受領期限<br>開札日時                | 令和07年03月27日(木)                                                                                       |                         | )                       |                    |              |                  |
|                              | 表示件数                          | 10 🗸                                                                                                 |                         |                         |                    | 表<br>全       | 示案件 1−1<br>案件数 1 |
|                              | 案件表示順序                        | 案件番号 ✔                                                                                               | ◉昇順 ○降順                 |                         |                    | 検索           | 01 🕑             |
|                              | No WTO                        | 調達案件名称                                                                                               | 進捗状況                    | ♀<br>↓ 入札書/<br>見積書      | 通知書 状況確認           | 企業プロパティ      | 発注者<br>アナウンス     |
|                              | 1                             | ●●●事務所·00013 事務用椅子 結                                                                                 | 果通知書発行済                 | 提出済                     | <b>表示</b><br>未参照有り | 変更           |                  |
|                              |                               |                                                                                                    |                         |                         |                    | 表<br>全       | 示案件 1-1<br>案件数 1 |
|                              |                               | ①結果を確<br>「表示」を                                                                                       | 認する案件の通知<br>クリックします。    | 書欄の                     |                    | •            | 1 0              |
| 見積合れ                         | のせ実施後、                        | 電子入札システ                                                                                              | ムにより見積書<br>額等が記載され      | <mark>を提出</mark><br>た通知 | された全ての書)が送付る       | の方に、<br>さわます | 「見               |

| 🗅 CALS/EC - 職場 - Microsoft Edge      |              |                         |                    |               |                         | 1 <del></del> 2 | οX       |
|--------------------------------------|--------------|-------------------------|--------------------|---------------|-------------------------|-----------------|----------|
| https://www.ep-bid.supercals.jp/ebid | Goods2Acce   | epter/EbController?Kika | nNo=0900100&Hachul | ∫ype=1        |                         |                 | A        |
| 品 栃木県                                |              | 2025年03月21              | 日 17時43分           | 処理時間:0.20秒    | <b>CALS/EC</b> 電子入札システム | Ø               |          |
| 電子入札(物品等) 入札信報サー                     | <b>E</b> X 🔮 | 子入札システム                 |                    |               |                         | ヘルプ             | お聞い合せ    |
| ○ 調達案件一覧                             |              |                         |                    | 通知書一覧         |                         |                 |          |
| o 登録者情報                              | 執行回数         |                         | 通知書名               | j             | 通知書発行日付                 | 通知書確認           |          |
| お答えします                               |              | 見積結果通知書                 |                    | 令和07年         | 03月21日(金)17時32分         | 未参照             |          |
|                                      | 1            | 見積締切通知書                 | $\langle$          | 令和07年         | 03月21日 (金) 17時25分       | 参照済             |          |
|                                      |              | 見積書受付票                  |                    | 令和07年         | 03月21日 (金) 16時03分       | 参照済             |          |
|                                      |              |                         |                    |               |                         |                 |          |
|                                      |              |                         | $\sim$             | 戻る            |                         |                 |          |
|                                      |              |                         | \<br>              |               |                         |                 |          |
|                                      | 印書」<br>日全姑   | をクリック                   | すると、<br>スートができ     | * * *         |                         |                 |          |
| 洛礼有及び洛伯                              | い立領          | 守で唯認り                   |                    | <u>та 9 о</u> |                         |                 |          |
|                                      |              |                         |                    |               |                         |                 |          |
|                                      |              |                         |                    |               |                         |                 |          |
|                                      |              |                         |                    |               |                         |                 |          |
|                                      |              |                         |                    |               |                         |                 |          |
|                                      |              |                         |                    |               |                         |                 |          |
|                                      |              |                         |                    |               |                         |                 |          |
|                                      |              |                         |                    |               |                         |                 |          |
|                                      |              | ►                       | まフョ ユ ヽ            |               |                         |                 | -        |
| 見植結果通知                               | 書」〈          | をほしめ、                   | 電子人礼シ              | ノステムにより送      | 何りる通知書は                 | よ 通知書           | <b>Š</b> |
| 一覧」画面から                              | 催認           | することが                   | できます。              |               |                         |                 |          |

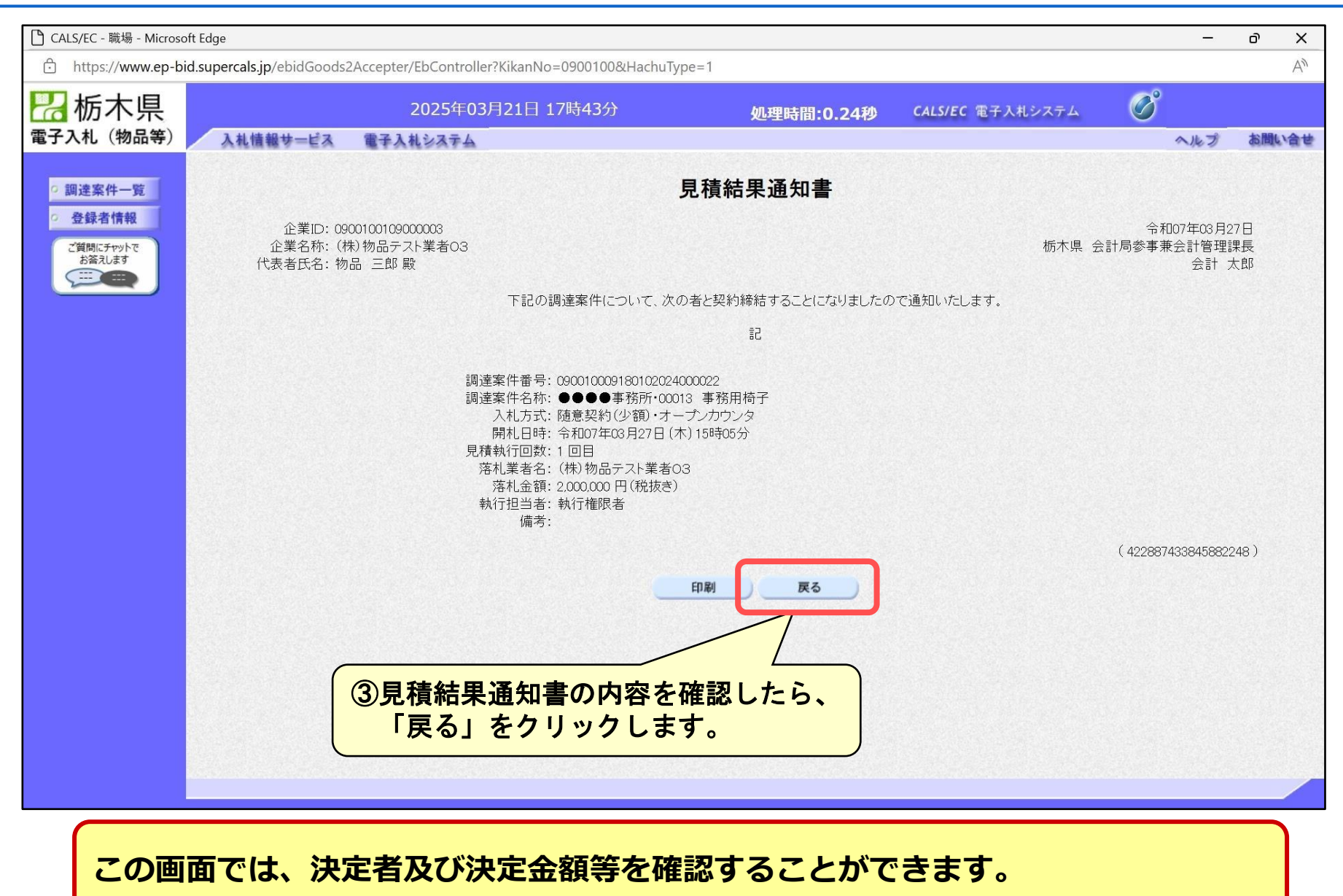

| 🗋 CALS/EC - 職場 - Microsoft E | Edge                        |                                             |            |                         | _     | σX             |
|------------------------------|-----------------------------|---------------------------------------------|------------|-------------------------|-------|----------------|
| https://www.ep-bid.s         | supercals.jp/ebidGoods2Acce | epter/EbController?KikanNo=0900100&HachuTyp | pe=1       |                         |       | $\forall_{jj}$ |
| 23 栃木県                       |                             | 2025年03月21日 17時43分                          | 処理時間:0.20秒 | <b>CALS/EC</b> 電子入札システム | Ø     |                |
| 電子入札(物品等)                    | 入札情報サービス 電                  | 子入札システム                                     |            |                         | へルプ   | お問い合せ          |
| ○ 調達案件一覧                     |                             |                                             | 通知書一覧      |                         |       |                |
| <ul> <li>登録者情報</li> </ul>    | 執行同新                        | 语如妻々                                        |            | 品如書怒行日付                 | 通知書碑刻 |                |
| ご質問にチャットで<br>お答えします          |                             |                                             | 令和07年      | 203月21日(金)17時32分        | 未参照   |                |
|                              | 1                           | 見積締切通知書                                     |            |                         | 参照済   |                |
|                              |                             | 見積書受付票                                      |            |                         | 参照済   |                |
|                              |                             |                                             |            |                         |       |                |
|                              |                             |                                             | 戻る         |                         |       |                |
|                              |                             |                                             |            |                         |       |                |
|                              |                             |                                             |            |                         |       |                |
|                              |                             | ④「戻る」をクリック                                  | します。       |                         |       |                |
|                              |                             |                                             |            |                         |       |                |
|                              |                             |                                             |            |                         |       |                |
|                              |                             |                                             |            |                         |       |                |
|                              |                             |                                             |            |                         |       |                |
|                              |                             |                                             |            |                         |       |                |
|                              |                             |                                             |            |                         |       |                |
|                              |                             |                                             |            |                         |       |                |
|                              |                             |                                             |            |                         |       |                |
| 「見積網                         | 吉果通知書」                      | をはじめ、電子入札シ                                  | ステムにより送    | 付する通知書は                 | よ「通知書 |                |
| 一覧」                          | 画面から確認す                     | することができます。                                  |            |                         |       |                |
|                              |                             |                                             |            |                         |       |                |

| 🎦 CALS/EC - 職場 - Microsoft Edge                  |                            |                    |                                                               |                                |                          |                 |                       |            |          |           | 2 <del></del>  | οX        |
|--------------------------------------------------|----------------------------|--------------------|---------------------------------------------------------------|--------------------------------|--------------------------|-----------------|-----------------------|------------|----------|-----------|----------------|-----------|
| https://www.ep-bid.supercal                      | ls.jp/ebi                  | dGoods             | 2Accepter/EbController?KikanNo=0                              | 900100&HachuTyp                | e=1                      |                 |                       |            |          |           |                | A\$       |
| 23 栃木県                                           |                            |                    | 2025年03月21日 17                                                | 時44分                           | 処理                       | 時間:0            | .14秒                  | CALS/EC    | 電子入札システ♪ | . Ø       |                |           |
| 電子入札(物品等) 入札                                     | 情報サ                        | ービス                | 電子入札システム                                                      |                                |                          |                 |                       |            |          |           | へルプ            | お問い合せ     |
| 0 調達案件一覧                                         |                            |                    |                                                               |                                | 調達案件                     | 一覧              |                       |            | ילסו     | ード有効期限: 今 | 5和08年1月1       | 4日 23時59分 |
| <ul> <li> 登録者情報 </li> <li> ご質問にチャットで </li> </ul> |                            |                    |                                                               |                                | 調達案件榜                    | 索               |                       |            |          |           |                |           |
|                                                  | 調達案                        | 件番号                |                                                               |                                | 調達案件名                    | 3称              |                       |            |          |           |                |           |
|                                                  | 入札方:<br>資格の:<br>等級<br>入札執: | 式<br>種類<br>行部署     | 案件番号のみの場合はチェッ       随契少額・オープンカウンタマ       全て       〇       合計局 | クしてください                        | 進捗状況<br>営業品目             |                 | 〔全て<br>〔全て <b>∨</b> 〕 |            |          | ~         |                |           |
|                                                  | 入札受:                       | 13 日24<br>領期限<br>時 | 令和07年03月27日(木)                                                |                                |                          |                 |                       |            |          |           |                |           |
|                                                  | 表示件                        | 数                  |                                                               |                                |                          |                 |                       |            |          |           | 表示案件 1<br>全案件数 | -1<br>1   |
|                                                  | 案件表:                       | 示順序                | [案件番号 ✓                                                       | ☑ ●昇順 ○降順                      |                          |                 |                       | 検索 🕙 1 🕑   |          |           |                |           |
|                                                  | No                         | wто                | 調達案件名称                                                        | 進捗状況                           | 競争参加資料<br>申請書/提第<br>提出 再 | 確認<br>≤書等<br>提出 | 入札書/<br>見積書           | 通知書        | 状況確認     | 企業プロパティ   | , 発注者<br>アナウン  | 2         |
|                                                  | 1                          |                    | ●●●●事務所·00013 事務用椅子                                           | 結果通知書発行済                       |                          |                 | 提出済                   | 表示         | 表示       | 変更        |                |           |
|                                                  |                            |                    |                                                               |                                |                          |                 |                       |            | 1        |           | 表示案件 1<br>全案件数 | -1<br>1   |
|                                                  |                            |                    |                                                               | <ul><li>⑤結果を<br/>「表示</li></ul> | e確認す<br>ミ」をク             | る案<br>リッ        | 件のわ<br>クしる            | 犬況確<br>ます。 | 認欄の      |           | <b>1</b>       |           |
|                                                  |                            |                    |                                                               |                                |                          |                 |                       |            |          |           |                |           |

#### 状況確認では、見積書を提出された全ての方の見積金額を確認することができます。

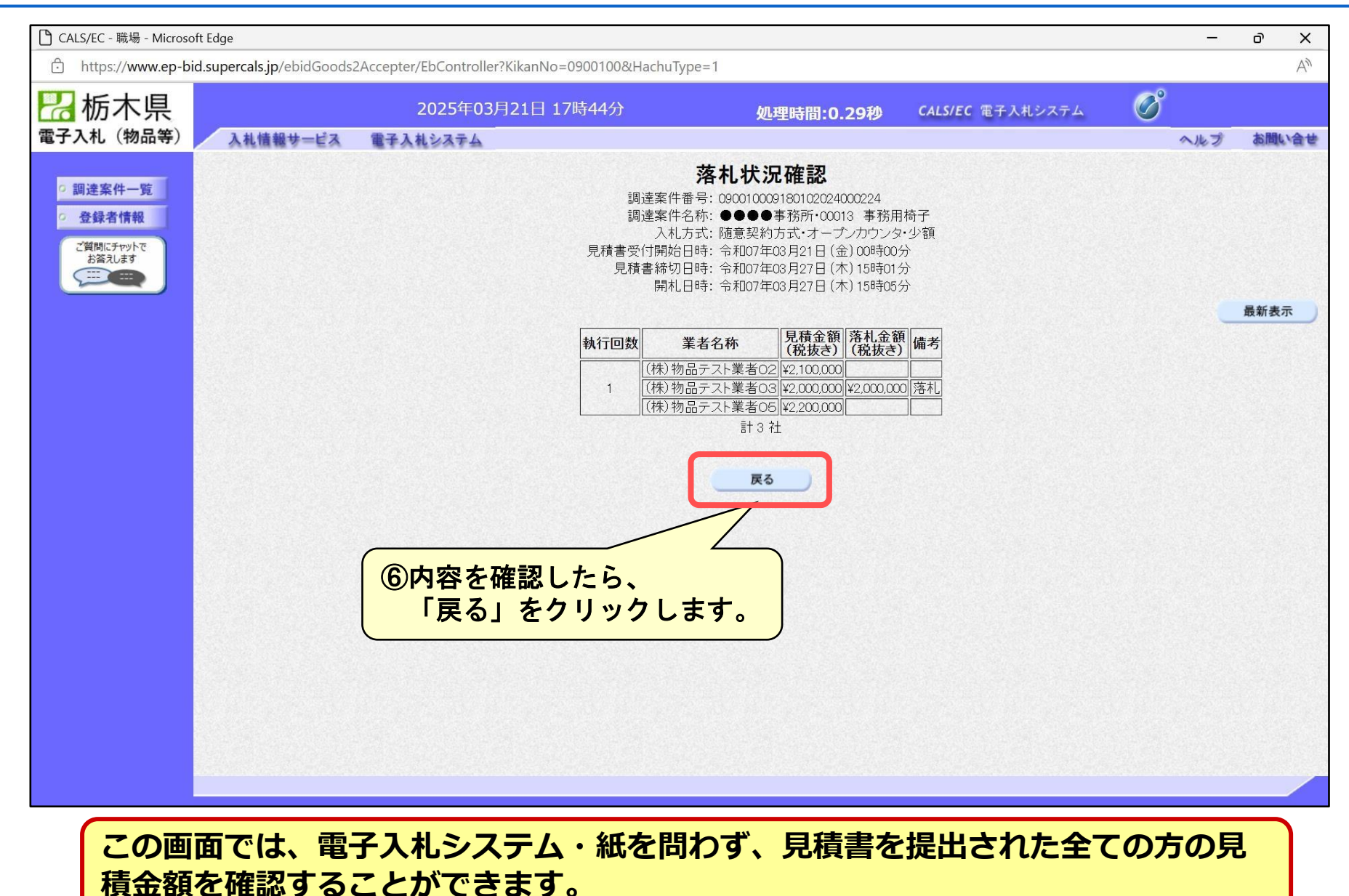

| 🎦 CALS/EC - 職場 - Microsoft Edge                                  |                     |                    |                                                                                  |                 |                      |                   |                       |         |          |           | 1 <del></del>   | οX        |
|------------------------------------------------------------------|---------------------|--------------------|----------------------------------------------------------------------------------|-----------------|----------------------|-------------------|-----------------------|---------|----------|-----------|-----------------|-----------|
| https://www.ep-bid.supercals.                                    | .jp/ebidGo          | oods2/             | Accepter/EbController?KikanNo=0                                                  | 900100&HachuTyp | e=1                  |                   |                       |         |          |           |                 | A         |
| 23 栃木県                                                           |                     | 2025年03月21日 17時44分 |                                                                                  |                 | 処                    | 理時間:(             | 0.14秒                 | CALS/EC | ◎子入札システ. | ۵ 🖉       |                 |           |
| 電子入札(物品等) 入札 制                                                   | 青報サービ               | 12                 | 電子入札システム                                                                         |                 |                      |                   |                       |         |          |           | へルプ             | お聞い合せ     |
| 0 調達案件一覧                                                         |                     |                    |                                                                                  |                 | 調達案件                 | +一覧               |                       |         | iC力      | ード有効期限: 令 | 和08年1月1         | 4日 23時59分 |
| <ul> <li>         ・登録者情報         ・         ・         ・</li></ul> |                     |                    |                                                                                  |                 | 調達案件                 | 検索                |                       |         |          |           |                 |           |
| と質問にナウトで<br>お答えします                                               | 淍達案件番               | ଟ号                 |                                                                                  |                 | 調達案件                 | ‡名称               |                       |         |          |           |                 |           |
|                                                                  | 入札方式<br>資格の種類<br>等級 | ۹<br>I             | <ul> <li>案件番号のみの場合はチェッ</li> <li>随契少額・オープンカウンタマ</li> <li>全て</li> <li>へ</li> </ul> | クしてください         | 進捗状況<br>営業品目         | 5                 | 〔全て<br>〔全て <b>∨</b> 〕 |         |          | ~         |                 |           |
|                                                                  | 入札剱行台<br>入札受領期      | 『著<br>II限          | 会訂句 ♥ ○ ○ ○ ○ ○ ○ ○ ○ ○ ○ ○ ○ ○ ○ ○ ○ ○ ○                                        | ~               |                      |                   |                       |         |          |           |                 |           |
| <b>7</b>                                                         | 荆礼日時<br>+ - 4 * *   |                    |                                                                                  | ~               |                      |                   |                       |         |          |           | <b>志</b> 宏仕 1.  | .1        |
| 3                                                                | 表示件数                |                    | [ <u>10</u> ]                                                                    |                 |                      |                   |                       |         |          |           | 衣示案件 P<br>全案件数  | 1         |
| 9                                                                | 案件表示顺               | 順序                 | [案件番号 ✔]                                                                         | ●昇順 ○降          | 頁                    |                   |                       |         |          | 検索        | 1               |           |
|                                                                  | No WT               | 0                  | 調達案件名称                                                                           | 進捗状況            | 競争参加資<br>申請書/提<br>提出 | 格確認<br>案書等<br>再提出 | 入札書/<br>見積書           | 通知書     | 状況確認     | 企業プロパティ   | 発注者<br>アナウン     | ג         |
|                                                                  | 1                   | •                  | ●●事務所・00013 事務用椅子                                                                | 結果通知書発行済        |                      |                   | 提出済                   | 表示      | 表示       | 変更        |                 |           |
|                                                                  |                     |                    |                                                                                  |                 |                      |                   |                       |         |          |           | 表示案件 1-<br>全案件数 | -1<br>1   |
|                                                                  |                     |                    |                                                                                  |                 |                      |                   |                       |         |          |           | 1               |           |
|                                                                  |                     |                    |                                                                                  |                 |                      |                   |                       |         |          |           |                 |           |
|                                                                  |                     |                    |                                                                                  |                 |                      |                   |                       |         |          |           |                 |           |
|                                                                  |                     |                    |                                                                                  |                 |                      |                   |                       |         |          |           |                 |           |

#### 他の案件も確認する場合は、同様に操作してください。 終了する場合は、右上の「×」ボタンで終了してください。

#### 11 見積書の提出(紙)

①次のいずれかに該当する場合は、紙により見積書を提出してください。

- ・最高価格の見積書提出者が契約の相手方となる案件(財産の売払い、物件の貸付け)の場合
- ICカードを取得していない、パソコンの不具合等で、電子入札システムが利用できない場合
- ・Windowsパソコンがない場合

(Apple社製Mac、Google社製Chromebook等は電子入札システムを利用できません。)

②見積書は、オープンカウンター見積書(別記第3号様式)を使用して作成してください。

③次ページの例を参考に、見積書に必要事項を記載してください。

④見積書作成後は、厳封し、封筒に必要事項を記載してください。
 ※見積書は、折って封入しても差し支えありません。
 ※積算内訳書がある場合は、同封してください。

⑤見積書を厳封した封筒を、見積書提出場所に、持参又は郵送(書留郵便で期限必着)に より提出してください。

⑥見積合わせの実施結果は、紙により見積書を提出された方が契約の相手方として決定された場合に限り、電話等により決定した旨を伝えます。

なお、他の方も、入札情報システムにより結果を閲覧することができます。

### 11 見積書の提出(紙)

#### 紙の見積書の作成方法

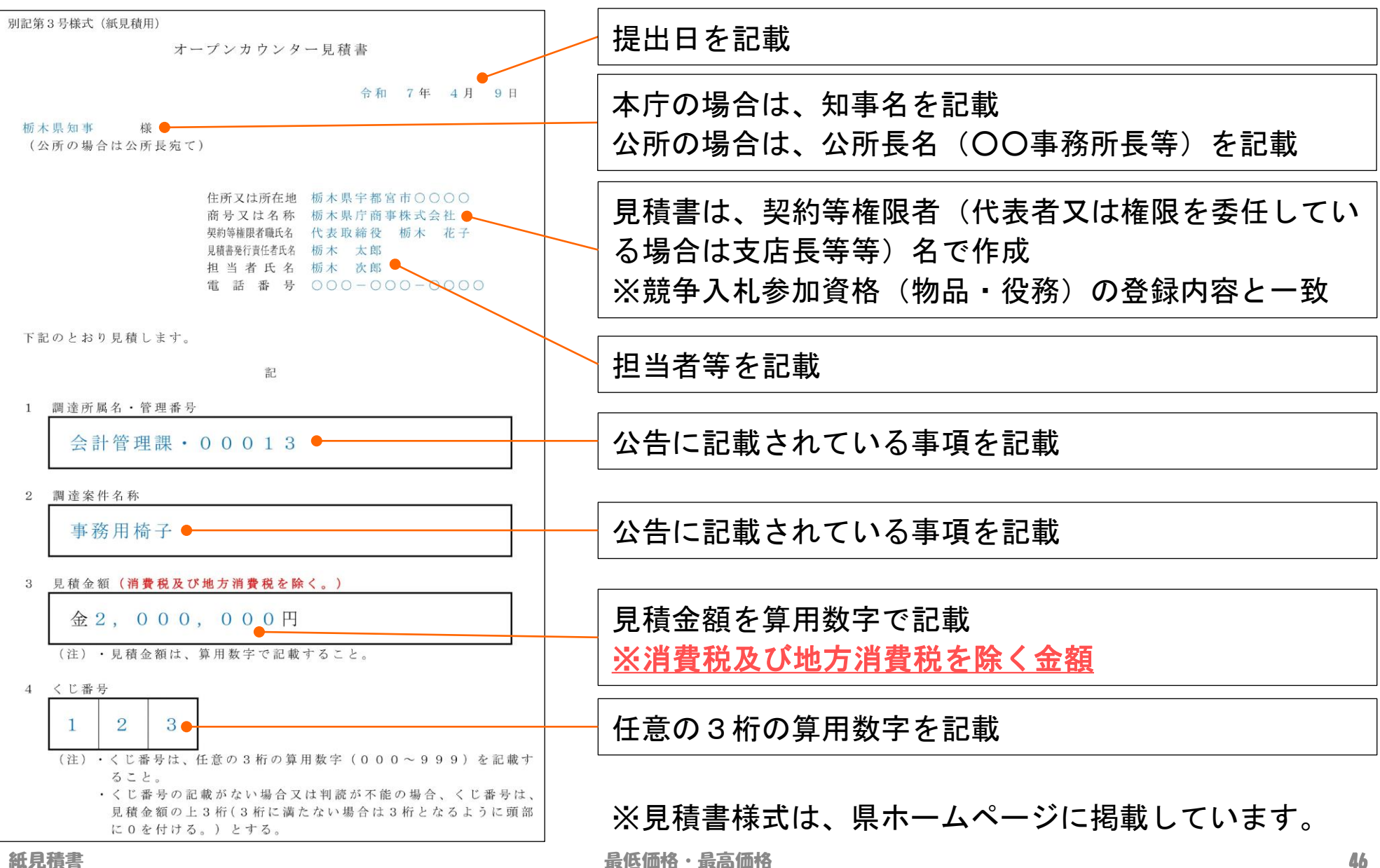

#### 11 見積書の提出(紙)

| 紙のり       | 見積書を厳封す <i>-</i>                                              | る封筒の作               | 成方法                 | ※持参する場合、宛名の住所等は記載不要です                                                                                           | o        |
|-----------|---------------------------------------------------------------|---------------------|---------------------|----------------------------------------------------------------------------------------------------|----------|
| $\square$ |                                                               |                     |                     | ※見積書は、折って封入しても差し支えありま<br>※積算内訳書がある場合は、同封してください                                                                  | せん。<br>、 |
|           |                                                               | 000-                | 0000                |                                                                                                    |          |
| 簡易書留      | 「オープンカウンター見積書在中」調達案件名称 ●●●●●●<br>管理番号 ●●●●●●●<br>調達所属名 ●●●●●● | 栃木県〇〇〇〇事務所(〇〇〇〇課)宛て | 栃木県〇〇市〇〇町〇〇丁目〇〇番〇〇号 | 印<br>000-0000<br>000-0000<br>000-0000<br>代表取線式会の町<br>0000市<br>0000<br>0000<br>0000<br>0000<br>0000<br>0000<br>0 |          |

| ▲ ① □ □ 入札情報システム -受注者- × +                                                                                                    |                     | - 0 ×                |
|----------------------------------------------------------------------------------------------------|---------------------|----------------------|
| C A thtps://www.ep-bis.supercals.jp/ebidPPIGPublish/EjPPIj                                                                                                    | A                   | ☆ 🍲 … 🎸              |
| ₩ 栃木県                                                                                                    | G                   | 2025.03.21 18:12     |
| 入札情報(物品等) トップページ                                                                                                    |                     |                      |
| ①県ホームページのリンク又は次のボタンをクリックし、入札情報システムにアク-                                                                                                    | セスしま                | す。                   |
| (物品・役務)入札情報システム入口                                                                                                    |                     |                      |
| ※入札情報システム利用可能時間:午前6時 ~ 午後11時(土日、祝日及び12月2<br>※システムの仕様上、「見積」ではなく「入札・開札・落札」と表示される画面                                                                                  | .9日~1月<br>がありま      | 3日を除く。)<br>す。        |
| シシシシシシシシシシシシシシシシシシシシシシシシシシシシシシシシシシシシ                                                                                                    | •                   |                      |
|                                                                                                    |                     |                      |
| 〇入札情報システムは、オープンカウンターによる調達公告や実施結果を確認する<br>〇オープンカウンターの実施結果は、全て入札情報システムで公開します。<br>紙により見積書を提出した方やオープンカウンターに参加していない方も、<br>実施結果を確認する場合は、入札情報システムを閲覧してください。              | ためのシ                | マテムです。               |
| Oオーフンカウンターの実施結果は、1か月間公開します。<br>O <u>入札情報システムは、インターネット環境があれば、どなたでも閲覧することが</u><br>※Windowsパソコン及びAndroid端末以外では、「入札参加資格者」が閲覧できな<br>入札参加資格者を確認したい場合は、県ホームページを閲覧してください。 | <u>できます</u><br>い場合か | - <u>。</u><br>『あります。 |

| ● ① ○ 入札情報システム -受注者- × +                                   | - 0 X            |
|------------------------------------------------------------|------------------|
| C C https://www.ep-bis.supercals.jp/ebidPPIGPublish/EjPPIj | A & & 🥠          |
| □ 栃木県                                                      | 2025.03.21 18:12 |
| 入札情報(物品等) トッフページ                                           |                  |
| トップページ 現在、お知らせの掲載はありません。                                   |                  |
| ● 発注見通し ● ● ● ● ● ● ● ● ● ● ● ● ● ● ● ● ● ● ●              |                  |
|                                                            |                  |
| ✓ 電子閲覧                                                     |                  |
| ②へ礼結果」をクリックします。                                            |                  |
| 反 契約結果                                                     |                  |
|                                                            | <b>v</b>         |
|                                                            |                  |
| ● 指名停止業者                                                   |                  |
|                                                            |                  |
|                                                            |                  |
|                                                            |                  |
|                                                            |                  |
| 入札情報システムのトップページです。                                         |                  |
|                                                            |                  |

|            | 札情報システム - 受注者- × 十 - の ×                                               |
|------------|------------------------------------------------------------------------|
|            | https://www.ep-bis.supercals.jp/ebidPPIGPublish/EjPPIj                 |
| 🔛 栃木県      | <b>O</b> 2025.03.21 18:12                                              |
| 入札情報(物品等)  | 入札結果検索<br>top > 検索                                                     |
| 「トップページ    | 案件検索                                                                   |
| ▲ 本社 日 活L  | +皮         ····································                        |
| 光注光通し      | 表示件数         10 ∨ 件表示する         並び順         開札執行日時 ∨         ● 昇順 ○ 降順 |
| 众札予定       |                                                                        |
| @ 電子閲覧     |                                                                        |
| 入札結果       |                                                                        |
| 契約結果       |                                                                        |
| 入札参加資格者    |                                                                        |
| 🔗 名簿ダウンロード |                                                                        |
| ● 指名停止業者   |                                                                        |
|            |                                                                        |
|            |                                                                        |
|            |                                                                        |
|            |                                                                        |
|            |                                                                        |
| そのまますくなり   | までも検索できますが、表示件数が多くなるため、検索条件を絞ると探しや<br>)ます。                             |

|              | し情報システム - 受注者- × -               | F                      |              |              | - 0 X                    |
|--------------|----------------------------------|------------------------|--------------|--------------|--------------------------|
|              | https://www.ep-bis.supercals.jp/ | ebidPPIGPublish/EjPPIj |              | Au           | ☆ 같 … 🥠                  |
| □ 栃木県        |                                  |                        |              | G            | 2025.03.21 18:13         |
| 入札情報(物品等)    | 入札結果検索                           |                        |              |              | top > 検索                 |
| 「トップページ      | 案件検索                             |                        |              |              |                          |
|              | 年度 登注部署                          |                        |              |              |                          |
| ∞ 発注見通し      | 入札方式                             | □ 一般競争 □ 指名競争 □ 事後審査 □ | 〕随意契約 🗆 随契少額 |              |                          |
|              | 資格の種類                            | ▼                      | 営業品日         |              |                          |
| ▲ 人札予定       | 開札(入札予定)日範囲                      | <u>2025/3/27</u> から    |              | j            |                          |
| ◎ 雷子閲覧       | 文字列検索                            | ※案件名称、業者名から検索          |              |              | 6                        |
|              | 表示件数                             | 10 ♥ 件表示する             | 並び順          | 開札執行日時 🗸 🔍 井 |                          |
|              |                                  |                        |              |              | 検索                       |
| 契約結果         |                                  | 条件を選択・入力します。           |              |              |                          |
| 入札参加資格者      |                                  |                        |              | クリックしま       | <b>9</b> .               |
|              |                                  |                        |              |              |                          |
| ◎ 指名停止業者     |                                  |                        |              |              |                          |
| 【検索条件】       |                                  |                        |              |              |                          |
| ・入札方式:       | 随契少額                             |                        |              |              |                          |
| ※チェック        | (2)を付けない                         | 場合、入札案件も含めて            | 表示されます。      |              |                          |
| • 閏札、(入札、    | 予定) 日節囲 <b>生</b>                 | 協会のないない。               | の見積書提出期限     |              |                          |
| ※目 請 聿 捍     |                                  | ことで 表示性数を絞ろ            | ことができます      |              | Area and a second second |
|              |                                  |                        |              |              |                          |
| そのまま<br>検索条件 | でも検索できまた                         | ますが、表示件数が多<br>やすくなります。 | くなるため、「入     | 札予定日範囲       | 副等で                      |

| C D ک ۸                                                                 | し情報システム -受注者- × 十                  |                      |              |                    |                        | - (           | οX         |
|-------------------------------------------------------------------------|------------------------------------|----------------------|--------------|--------------------|------------------------|---------------|------------|
|                                                                         | https://www.ep-bis.supercals.jp/eb | idPPIGPublish/EjPPIj |              |                    | A                      | ☆ ☆           | 🍫          |
| 😕 栃木県                                                                   |                                    |                      |              |                    | G                      | 2025.03.21    | 18:13      |
| 入札情報(物品等)                                                               | 入札結果検索                             |                      |              |                    |                        | tor           | p > 検索     |
| $h_{ii} = 10 - 51$                                                      | 案件検索                               |                      |              |                    |                        | shektor (kada |            |
|                                                                         | 年度                                 | <b>~</b>             |              |                    |                        |               |            |
| ▲ 张竹目通                                                                  | 発注部署                               | <b>vv</b>            |              |                    |                        |               |            |
| 光注見運し                                                                   | 入札方式                               | □ 一般競争 □ 指名競争 □      | 事後審査 🗌 随意    | 契約 🗆 随契少額          |                        |               |            |
|                                                                         | 資格の種類                              | <u> </u>             |              | 営業品目               |                        |               |            |
| ▲ 入札予定                                                                  | 開札(入札予定)日範囲                        | 2025/3/27            |              | ] 💷 まで             |                        |               | 1          |
| ◎ 電子問覧                                                                  | 文字列検索                              | ※案件名称、業者名から検索        |              | and V              |                        |               |            |
| E ME                                                                    | 表示件数                               | 10 ∨ 件表示する           |              | 並び順                | 開札執行日時 🗸 🔘 昇           | 順 ○降順         |            |
| <ul> <li>         契約結果     </li> <li>         ① 入札参加資格者     </li> </ul> | 条件に合致したものを1件表示<br>令和6年度 会計局 会計管    | しています。<br>型課         |              | [14 先頭] (4         | 前頁 次頁 ► 最終 Ħ<br>落札決定金額 | 1 / 1         | 頁移動        |
| 🖉 名簿ダウンロード                                                              | No                                 |                      | 人礼方式         | 洛礼                 | (税別)<br>/評価点           | 更新日           | 操作         |
| ● 指名停止業者                                                                | □ R07.03.27 00013 事務<br>子          | (5)月70<br>5月椅 指定なし   | 随契少額         | (株)物品テスト業者03       | 2,000,000円             | R07.03.27     | ⇒ 表示       |
|                                                                         |                                    |                      |              |                    |                        |               |            |
|                                                                         |                                    |                      |              | <b>⑥確</b><br>「     | 認する案件の<br>表示」をクリ       | ックします         | <b>t</b> 。 |
| 検索条件<br>入札方式                                                            | によっては、一<br>が「随契少額」                 | 般競争入札及で<br>となっている    | び指名競<br>を件が、 | 争入札の案件も<br>オープンカウン | 表示されます                 | す。<br>す。      |            |

|            | し情報システム -受注者- × +                                                                                                | -                                                                                                    |                    |                                         | - 0 X                                                                                                    |
|------------|----------------------------------------------------------------------------------------------------|----------------------------------------------------------------------------------------------------|--------------------|-----------------------------------------|----------------------------------------------------------------------------------------------------|
| 6 A C A    | https://www.ep-bis.supercals.jp/e                                                                                | bidPPIGPublish/EjPPIj                                                                                            |                    | A                                       | 🖄 🖆 … 🍫                                                                                                    |
| 🔛 栃木県      |                                                                                                    |                                                                                                    |                    | G                                       | 2025.03.21 18:13                                                                                                    |
| 入札情報(物品等)  | 入札結果表示                                                                                                    |                                                                                                    |                    |                                         | top > 表示                                                                                                    |
| トップページ     | 令和6年度 会計局 会計管                                                                                                    | 理課                                                                                                    |                    |                                         |                                                                                                    |
|            | 調達案件名称                                                                                                    | ●●●●事務所・00013 事務用                                                                                                | 奇子                 |                                         |                                                                                                    |
|            | 入札方式                                                                                                    | 随契少額 ・オープンカウンター                                                                                                  | (方法:電子入札)          |                                         | 4                                                                                                    |
| 光注発通し      | 予定契約案件                                                                                                    | 非該当                                                                                                    | 契約単位               | 一括                                      |                                                                                                    |
|            | 資格の種類                                                                                                    | 指定なし                                                                                                    | 予定価格 (税別)          |                                         | 非公開                                                                                                    |
| 🖉 入札予定     | 営業品目                                                                                                    | 指定なし                                                                                                    | 基準価格 (税別)          |                                         | 非公開                                                                                                    |
|            | 案件状況                                                                                                    | 落札者決定                                                                                                    | 7                  |                                         | 1                                                                                                    |
| ◎ 雷子閲覧     | 開札予定日時                                                                                                    | 令和07年03月27日 15時01分                                                                                               | 単価契約               | 非該当                                     | 1                                                                                                    |
|            | 開札執行日時                                                                                                    | 令和07年03月27日 15時05分                                                                                               |                    |                                         |                                                                                                    |
|            | 履行期限                                                                                                    | ~                                                                                                    |                    |                                         | 1                                                                                                    |
| 入札結果       | 納入場所                                                                                                    | ●●●●事務所(●●庁舎3階)                                                                                                  |                    |                                         | 5                                                                                                    |
|            | 公開期間                                                                                                    | 令和07年03月27日 15時01分 ~                                                                                             | 今和07年04月26日 23時59分 |                                         |                                                                                                    |
| 🖉 契約結果     | 備考                                                                                                    |                                                                                                    |                    |                                         |                                                                                                    |
|            |                                                                                                    | And the second of the second second second second second second second second second second second second second |                    | and a local sector of the sector of the | and a state of the state of the |
|            | 第1回見積結果                                                                                                    |                                                                                                    |                    |                                         |                                                                                                    |
| ▲ 八化参加真怕有  | No                                                                                                    | 商号又は名称                                                                                                    | 見積金額 (税別)          | 見積数量                                    | 見積結果                                                                                                    |
|            | 1 (株) 物品テスト業者03                                                                                                  |                                                                                                    | 2,000,000          | 円                                       | 落札                                                                                                    |
| 🖉 名簿ダウンロード | 2 (株)物品テスト業者02                                                                                                   |                                                                                                    | 2,100,000          | 円                                       |                                                                                                    |
|            | 3 (株)物品テスト業者05                                                                                                   |                                                                                                    | 2,200,000          | 円                                       |                                                                                                    |
| ◎ 指名停止業者   | 開札執行日時                                                                                                    | 令和07年03月27日 15時05分                                                                                               |                    |                                         |                                                                                                    |
|            |                                                                                                    |                                                                                                    |                    |                                         |                                                                                                    |
|            |                                                                                                    |                                                                                                    |                    |                                         |                                                                                                    |
|            | NUT SATURATION STRATERION                                                                                        |                                                                                                    |                    |                                         |                                                                                                    |
|            |                                                                                                    |                                                                                                    |                    |                                         |                                                                                                    |
|            |                                                                                                    |                                                                                                    |                    |                                         |                                                                                                    |
|            |                                                                                                    |                                                                                                    |                    |                                         |                                                                                                    |
|            | and the second second second second second second second second second second second second second second second |                                                                                                    |                    |                                         |                                                                                                    |
|            | NET ANTINATIANTIN'                                                                                               |                                                                                                    |                    |                                         |                                                                                                    |
|            | (二                                                                                                    |                                                                                                    |                    |                                         |                                                                                                    |
|            |                                                                                                    |                                                                                                    |                    |                                         |                                                                                                    |
|            | マル・雨フュル                                                                                                    | シフニノ 如ち日                                                                                                    | 旧わざ 日珪書を担山-        | $+ b + \Delta T$                        |                                                                                                    |
| この画面       | ] じは、電士人札                                                                                                    | ノン人ナム・紙を同                                                                                                    | 可わり、兄禎吉を近山の        | されに主し                                   | の方の見                                                                                                    |
| <b>持</b> 个 | 海辺オスアレヤ                                                                                                    | ジズキキオ                                                                                                    |                    |                                         |                                                                                                    |
| 惧立領で       | 「唯心りつここ」                                                                                                    | <b>`じざあり</b> 。                                                                                                   |                    |                                         |                                                                                                    |
|            |                                                                                                    |                                                                                                    |                    |                                         |                                                                                                    |

#### 13 くじの方法

<u>最低価格</u>の見積書提出者が契約の相手方となる案件(製造の請負、財産の買入れ、物件 の借入れ、役務の提供等)において、くじが発生した場合は、電子入札システムを利用し、 次の方法により契約の相手方を決定します。

- ① 見積書提出者は、見積書提出時に「くじ番号(3桁)」を 電子入札システムに入力又は紙見積書に記載します。
- ② くじ番号と見積書提出日時の秒(ミリ秒単位の下3桁を使用)の和を「確定番号」 とします。「確定番号」が4桁になる場合は、下3桁を使用します。
- ③ 電子くじ対象者を見積書提出時間順に、「見積順位」を0から振ります。
- ④ 次の計算式で余りを算出します。
   【計算式】電子くじ対象者の「確定番号」の和 ÷ 電子くじ対象者数
- ⑤ ④で得られた余りと、見積順位の数値が一致した者が契約の相手方となります。

| 電子くじ対象者          | A商事                    | B商事               | C商事               |  |
|------------------|------------------------|-------------------|-------------------|--|
| ①くじ番号(見積時に入力)(A) | 261                    | 602               | 077               |  |
| ②見積書提出日時(B)      | 1月22日13時16分35秒642      | 1月22日14時26分35秒012 | 1月22日16時54分10秒962 |  |
| ③見積書提出日時のミリ秒(C)  | 642                    | 012               | 962               |  |
| ④確定番号(A+C)下3桁(D) | 903 (=261+642)         | 614 (=602+012)    | 039 (=077+962)    |  |
| ⑤見積書提出順位(Bの早い者順) | 0                      | 1                 | 2                 |  |
| ⑥Dの合算(E)         | 903 + 614 + 039 = 1556 |                   |                   |  |
| ⑦E÷電子くじ対象者数      | 1556 ÷ 3 = 518 余り2     |                   |                   |  |
| 決定者              | C商事                    |                   |                   |  |
|                  |                        |                   |                   |  |

※電子くじ対象者が3者の場合の計算例

※紙による見積書を提出した者の見積書提出日時は、職員が代理入力した日時となります。

#### 13 くじの方法

<u>最高価格</u>の見積書提出者が契約の相手方となる案件(財産の売払い、物件の貸付け)に おいて、くじが発生した場合は、次の方法により契約の相手方を決定します。

- ① 見積書提出者は、紙見積書に「くじ番号(3桁)」を記載します。
- ② くじ対象者を商号又は名称の「あいうえお」順に並べます。 なお、1文字目が同じ場合は2文字目以降の「あいうえお」順とします。
- ③②で並べた商号又は名称順に、余り番号を〇から振ります。
- ④ 次の計算式で余りを算出します。
   【計算式】くじ対象者の「くじ番号」の和 ÷ くじ対象者数
- ⑤ ④で得られた余りと、③の余り番号が一致した者が契約の相手方となります。

| くじ対象者                       | (株)うつのみや商会            | (有)かいけい | とちぎ(株) |
|-----------------------------|-----------------------|---------|--------|
| ①くじ番号(見積時に入力)(A)            | 123                   | 679     | 000    |
| ②余り番号(「あいうえお」順)             | 0                     | 1       | 2      |
| <ol> <li>①の合算(B)</li> </ol> | 123 + 679 + 000 = 802 |         |        |
| ④B÷くじ対象者数                   | 802 ÷ 3 = 267 余り1     |         |        |
| 決定者                         | (有)かいけい               |         |        |

※くじ対象者が3者社の場合の計算例

※見積書にくじ番号の記載がない場合又は判読が不能の場合、くじ番号は、見積金額の上3桁(3桁に満たない場合は3桁となるように頭部に0を付ける。)となります。

14 システム利用可能時間・お問い合わせ

栃木県電子調達システム(物品・役務)
 <a href="https://www.pref.tochigi.lg.jp/i02/buppinnekimunodennsika.html">https://www.pref.tochigi.lg.jp/i02/buppinnekimunodennsika.html</a>

 入札情報システム利用可能時間:午前6時 ~ 午後11時
 電子入札システム利用可能時間:午前8時 ~ 午後8時
 ※いずれも、土日、祝日及び12月29日~1月3日を除きます。

- お問い合わせ ■オープンカウンター全般(栃木県会計局会計管理課物品調達室) 電話:028-623-2091 対応時間:午前8時30分 ~ 午後5時15分 FAX: 028-623-2080  $\mathcal{J} - \mathcal{I} \mathcal{I}$ : kaikei-b@pref. tochigi. lg. jp ■システムの操作に関すること(コールセンター) 電 話:0570-011-311 対応時間:午前9時 ~ 午後6時  $\mathcal{I} \to \mathcal{I} \to \mathcal{I}$ : contact-supercals-ep@cs.jp.fujitsu.com ※いずれも、土日、祝日及び12月29日~1月3日を除きます。 ※個別の案件・仕様については、調達所属に直接お問い合せください。